Android

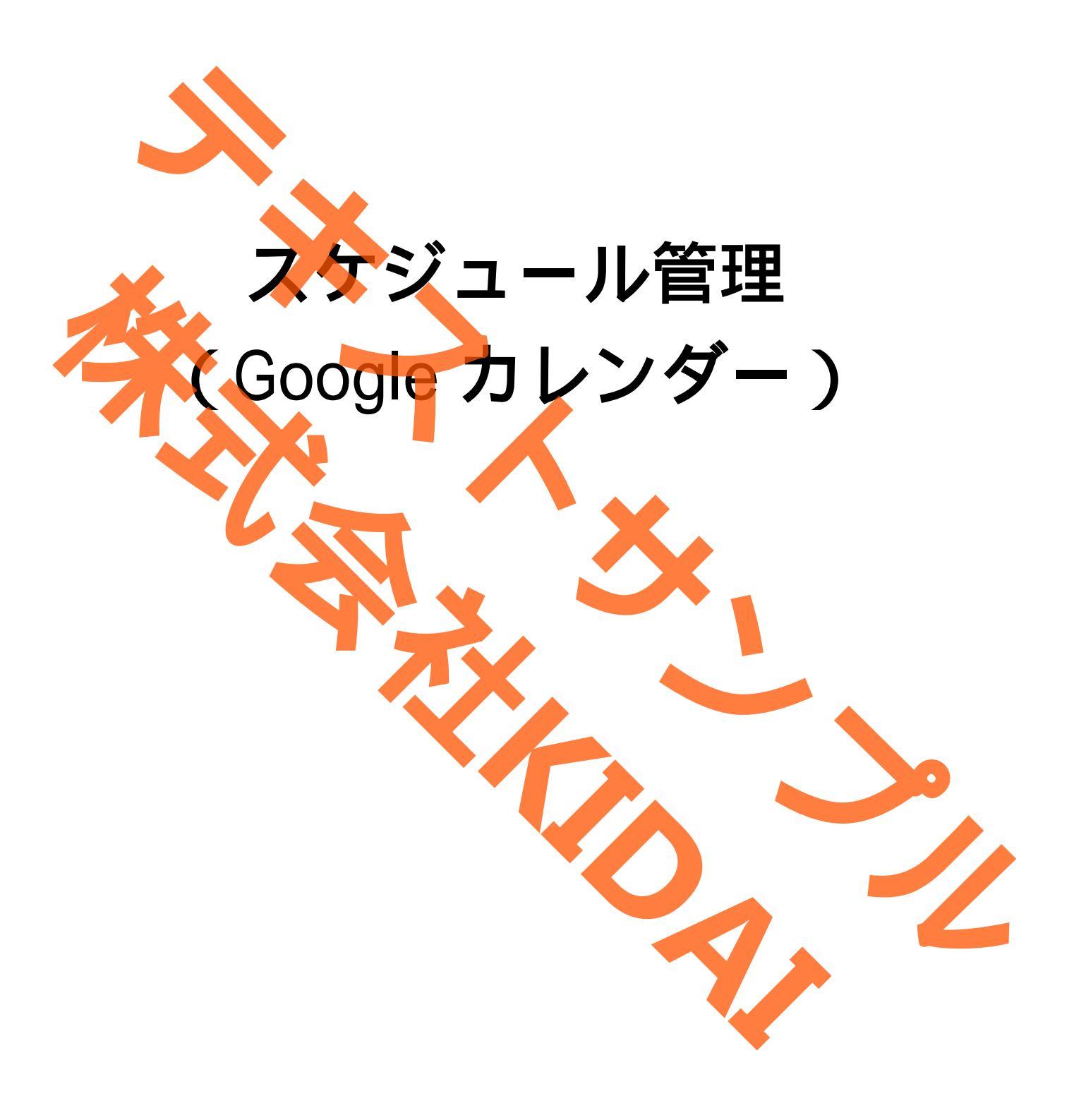

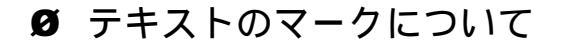

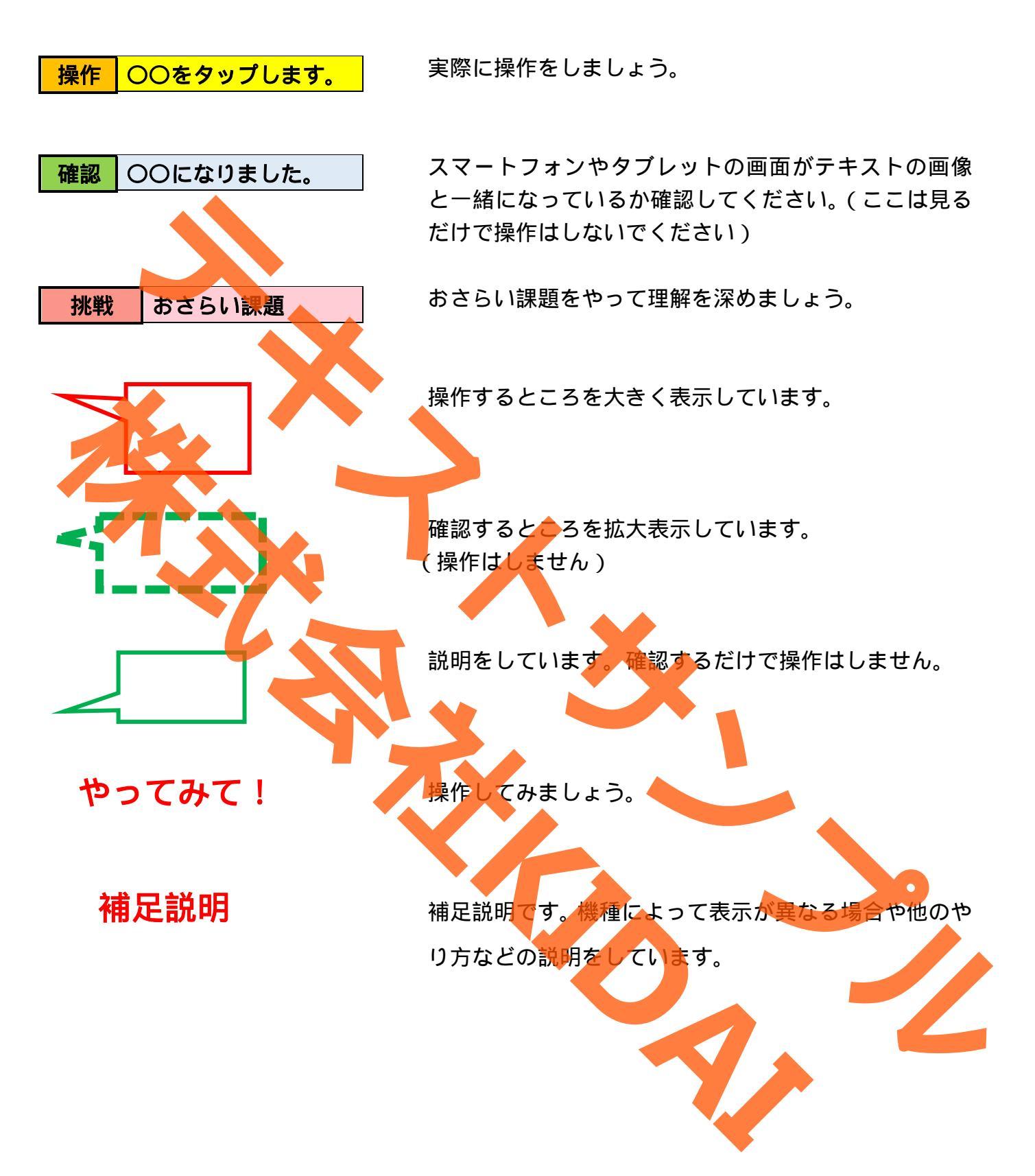

## 目次

| Google カレンダーを起動する1 |   |
|--------------------|---|
| カレンダーの表示を変更する      | 3 |
| 予定を登録する            | ┝ |
| 予定の開始日を登録する        | , |
| 予定開始時間を登録する11      |   |
| 予定終了時間を登録する14      | ŀ |
| 予定の場所を入力する         | , |
| 事前通知の設定をする         | ) |
| 予定にメモを入力する         | ┝ |
| 予定を保存(登録)する        | ; |
| 登録した予定を確認する        | , |
| 予定を削除する            | ) |
| おさらい課題             | ; |
|                    |   |

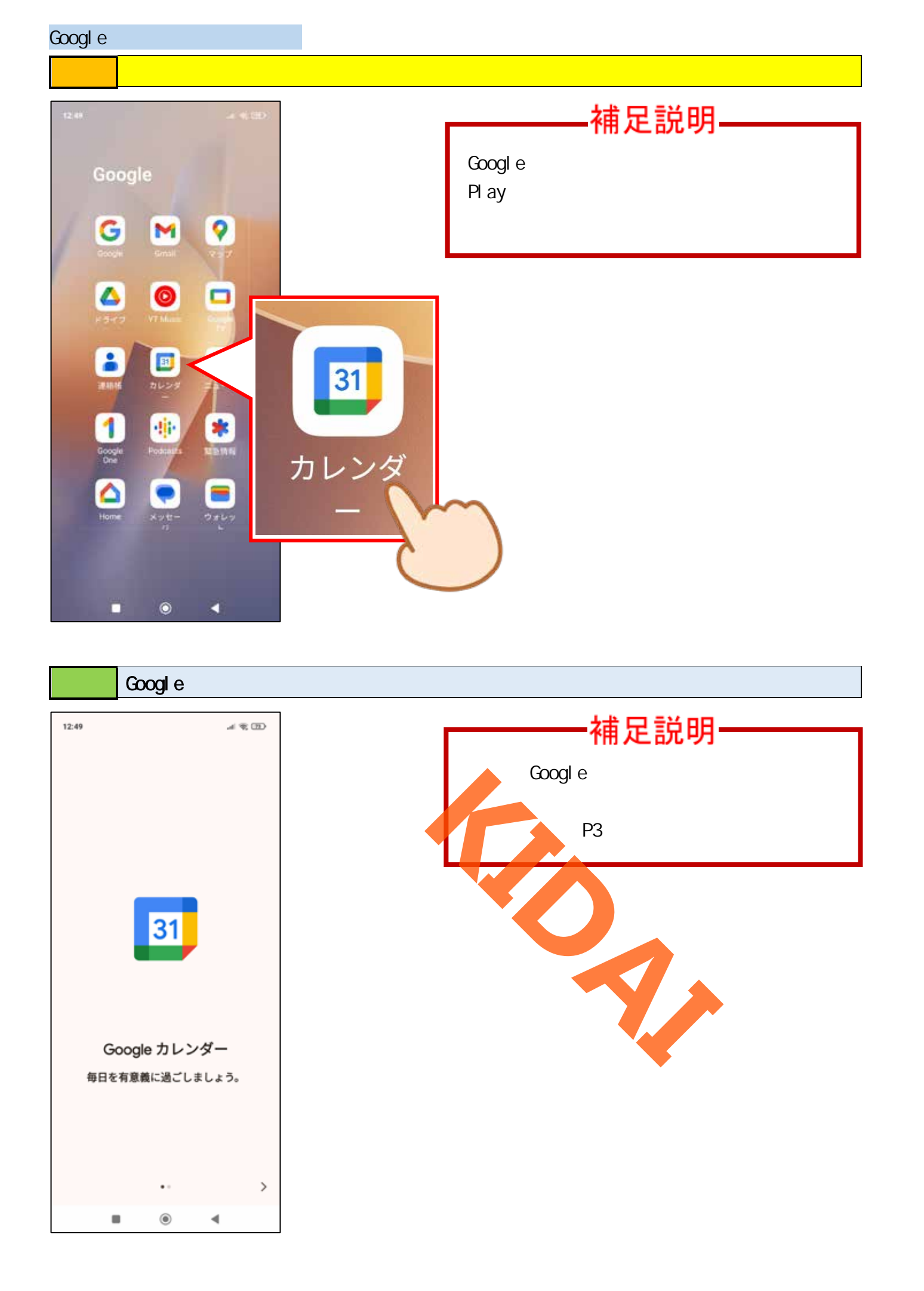

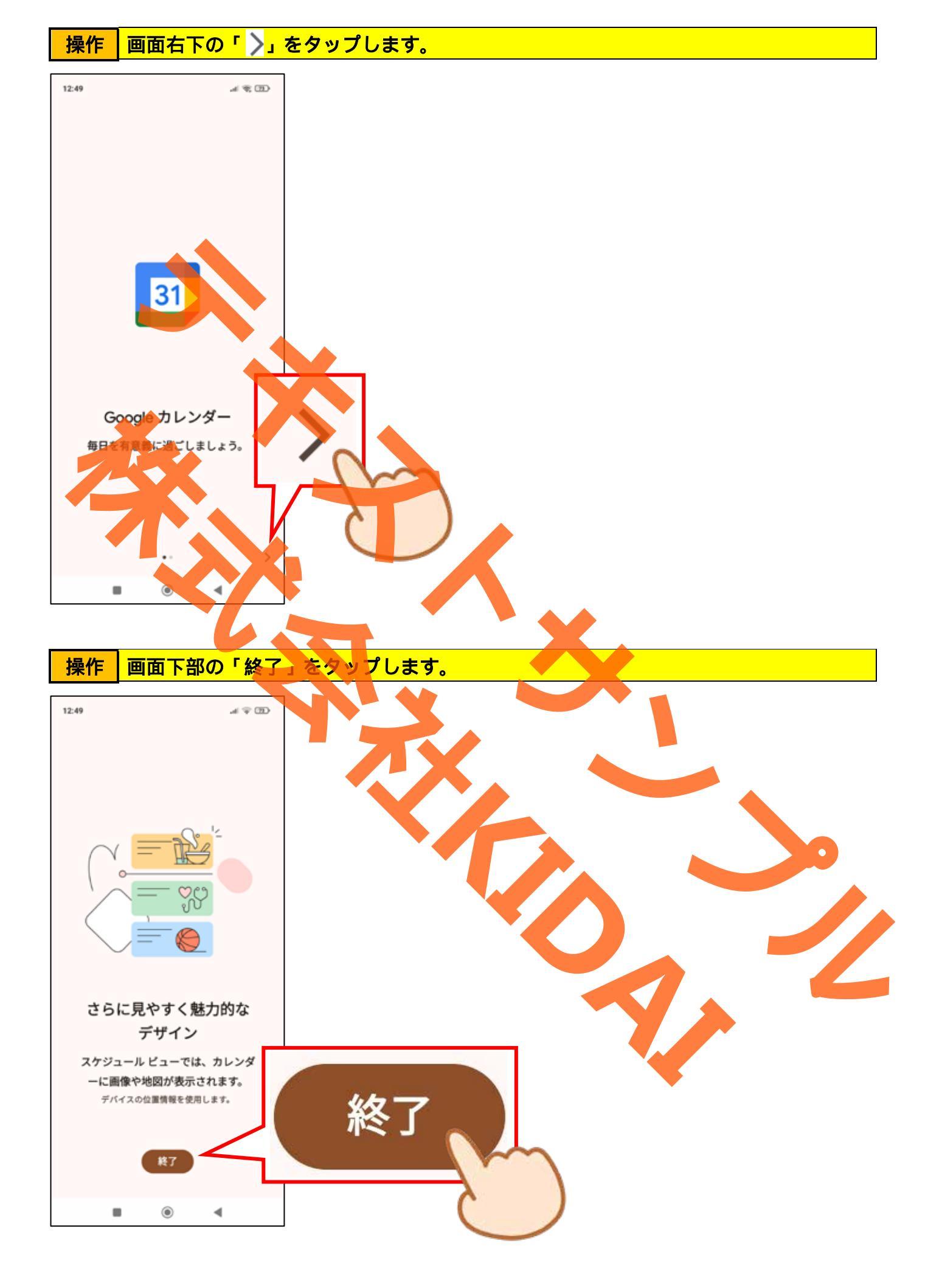

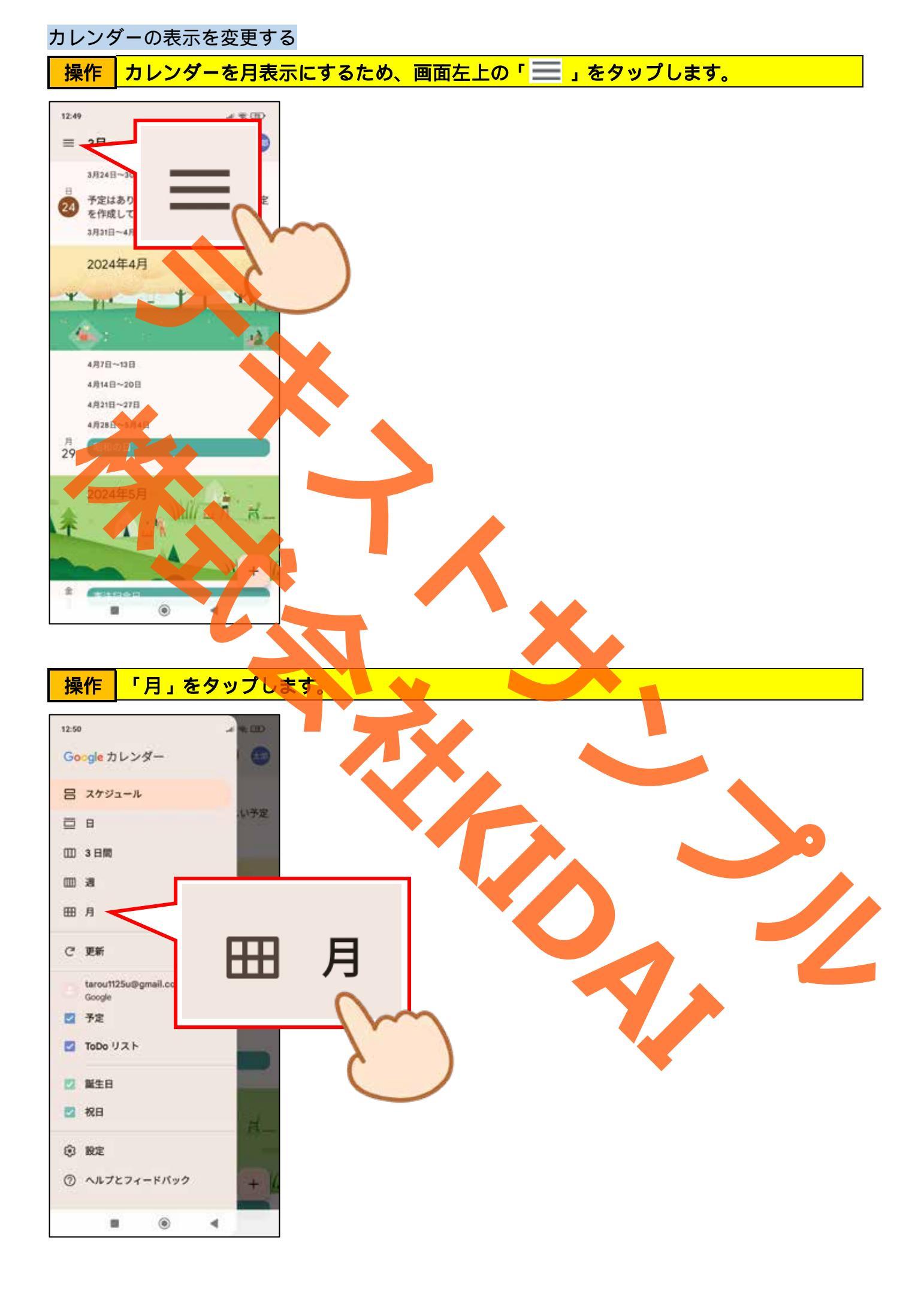

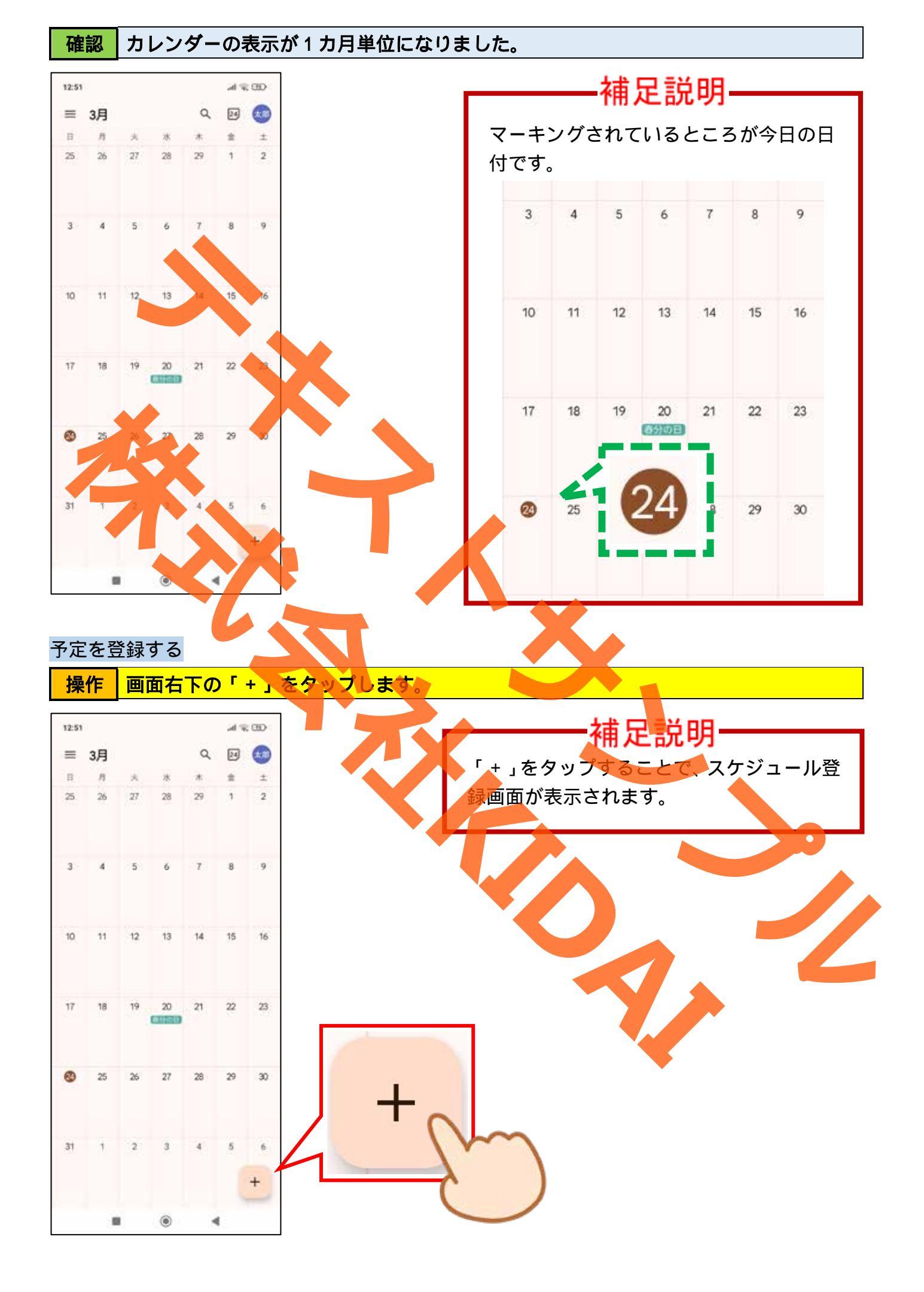

操作「予定」をタップします。

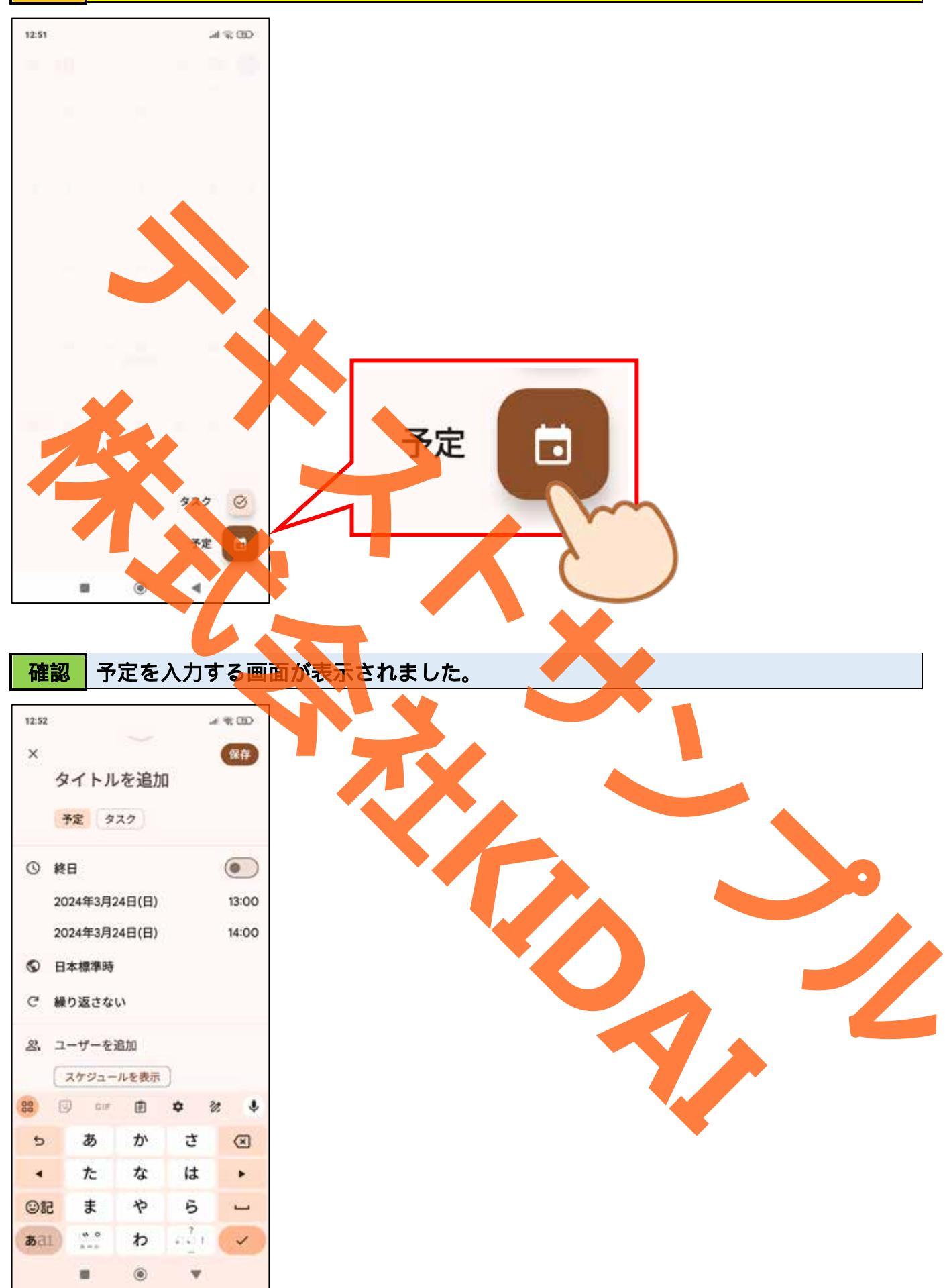

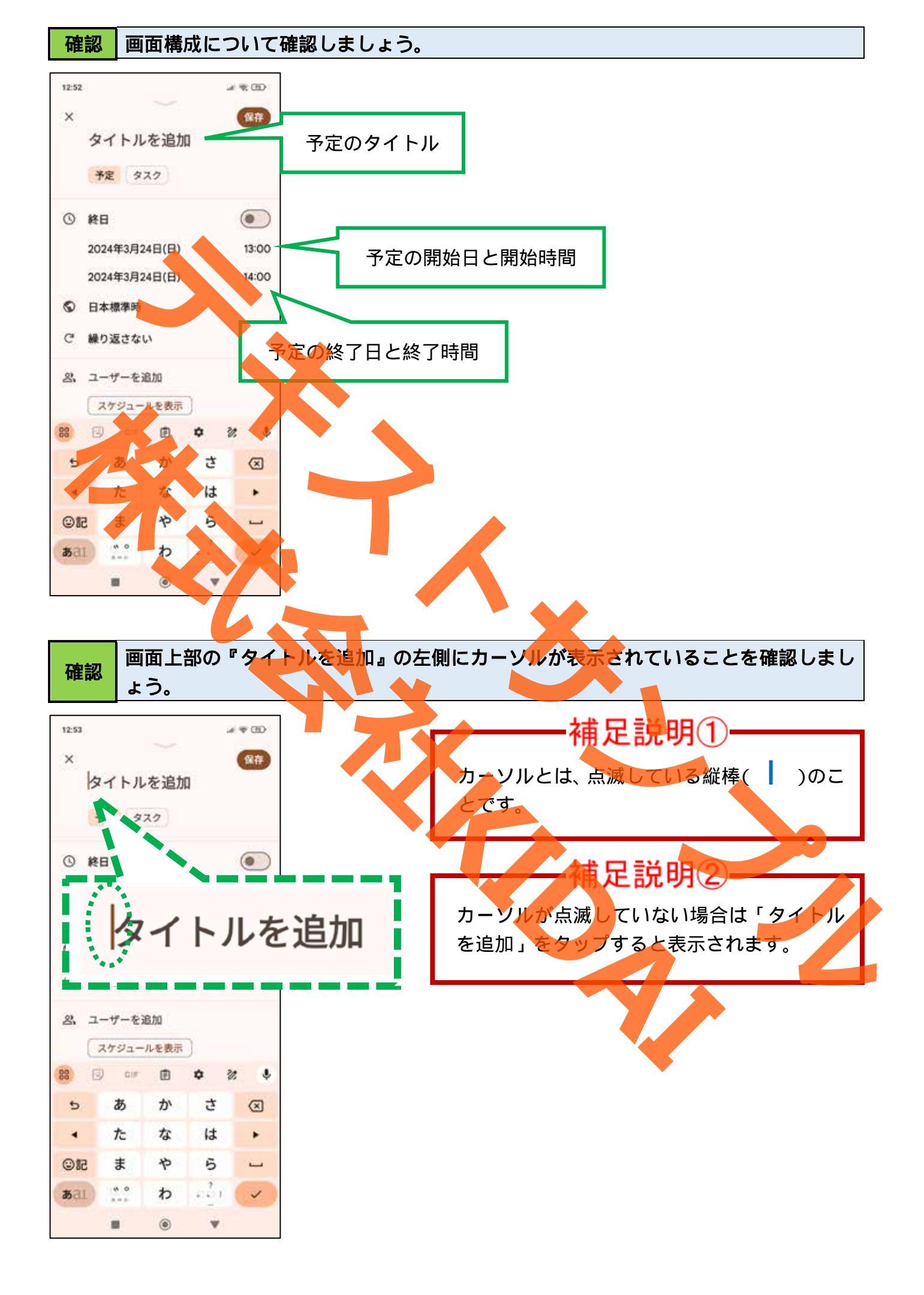

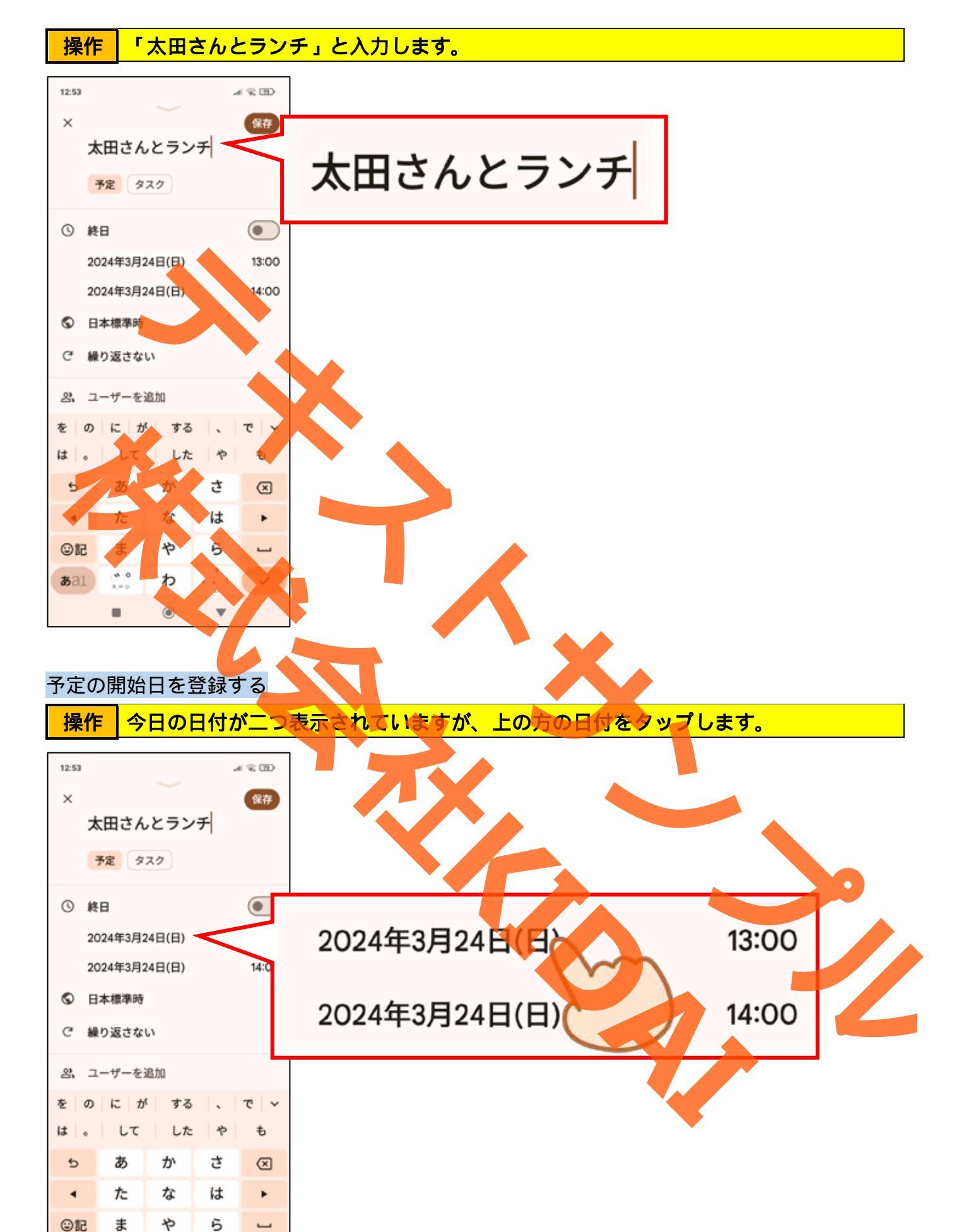

**0** 

**b**al

ລວ່າ

w

 $\checkmark$ 

わ

۲

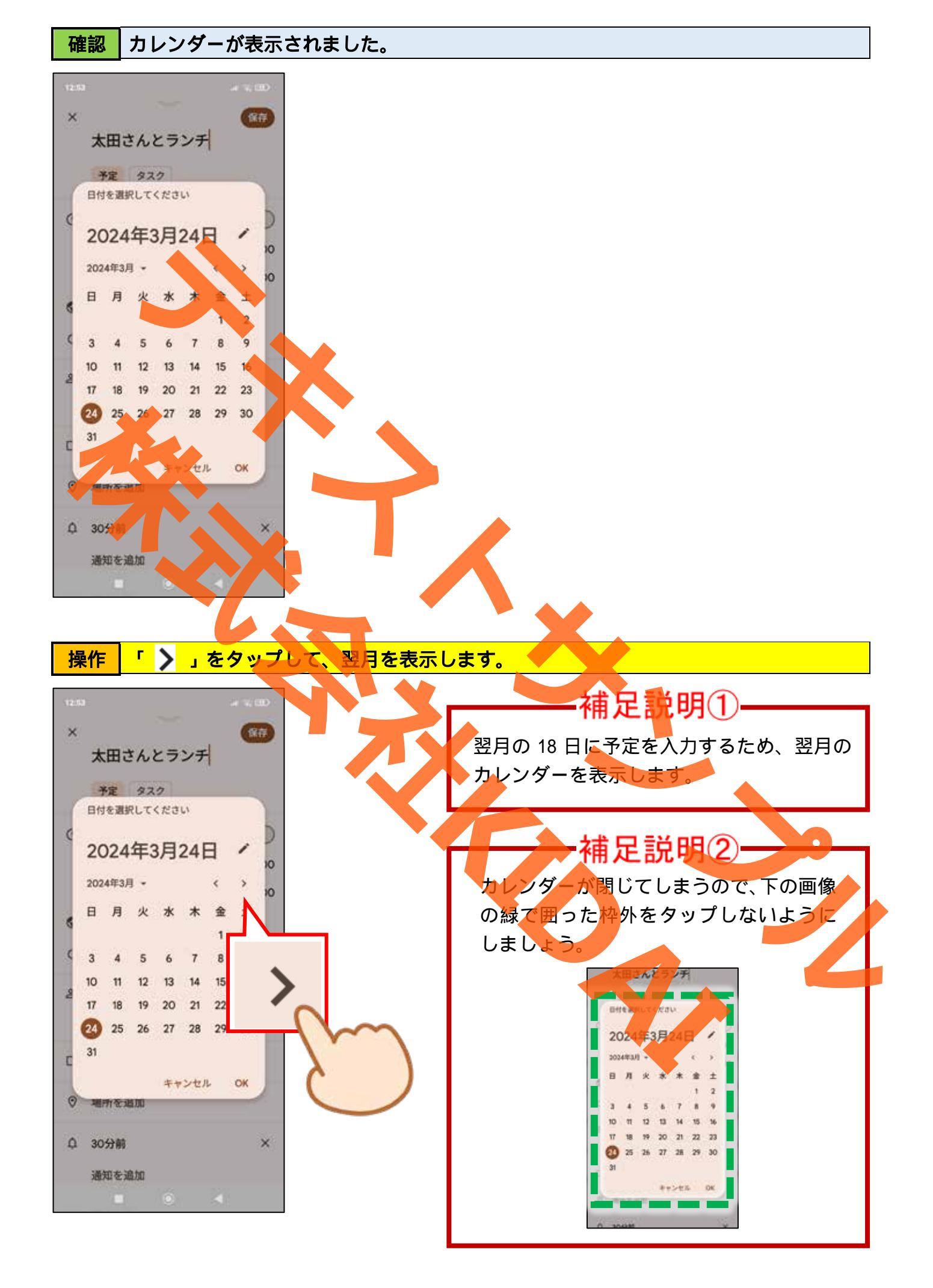

確認 翌月のカレンダーが表示されました。

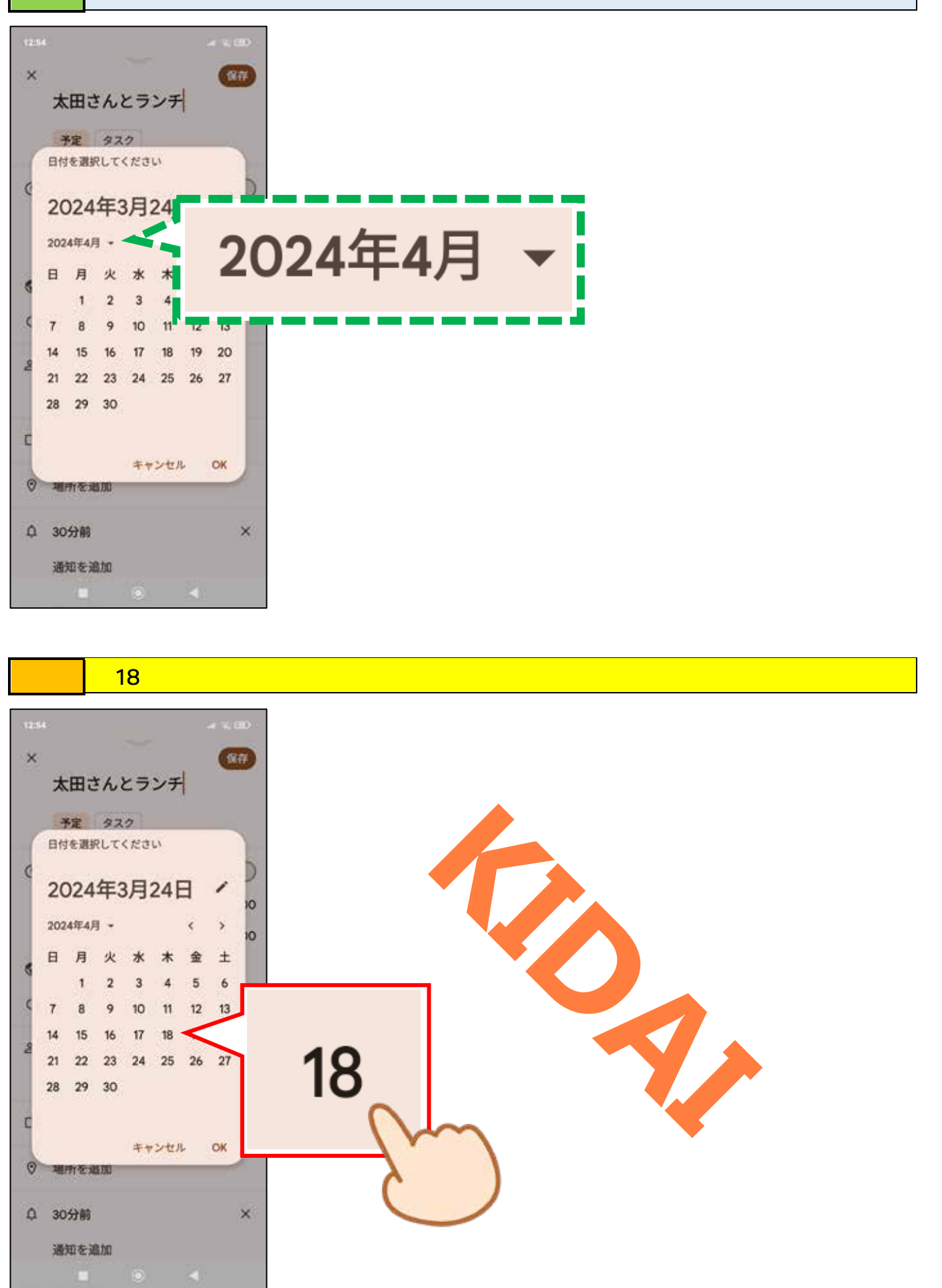

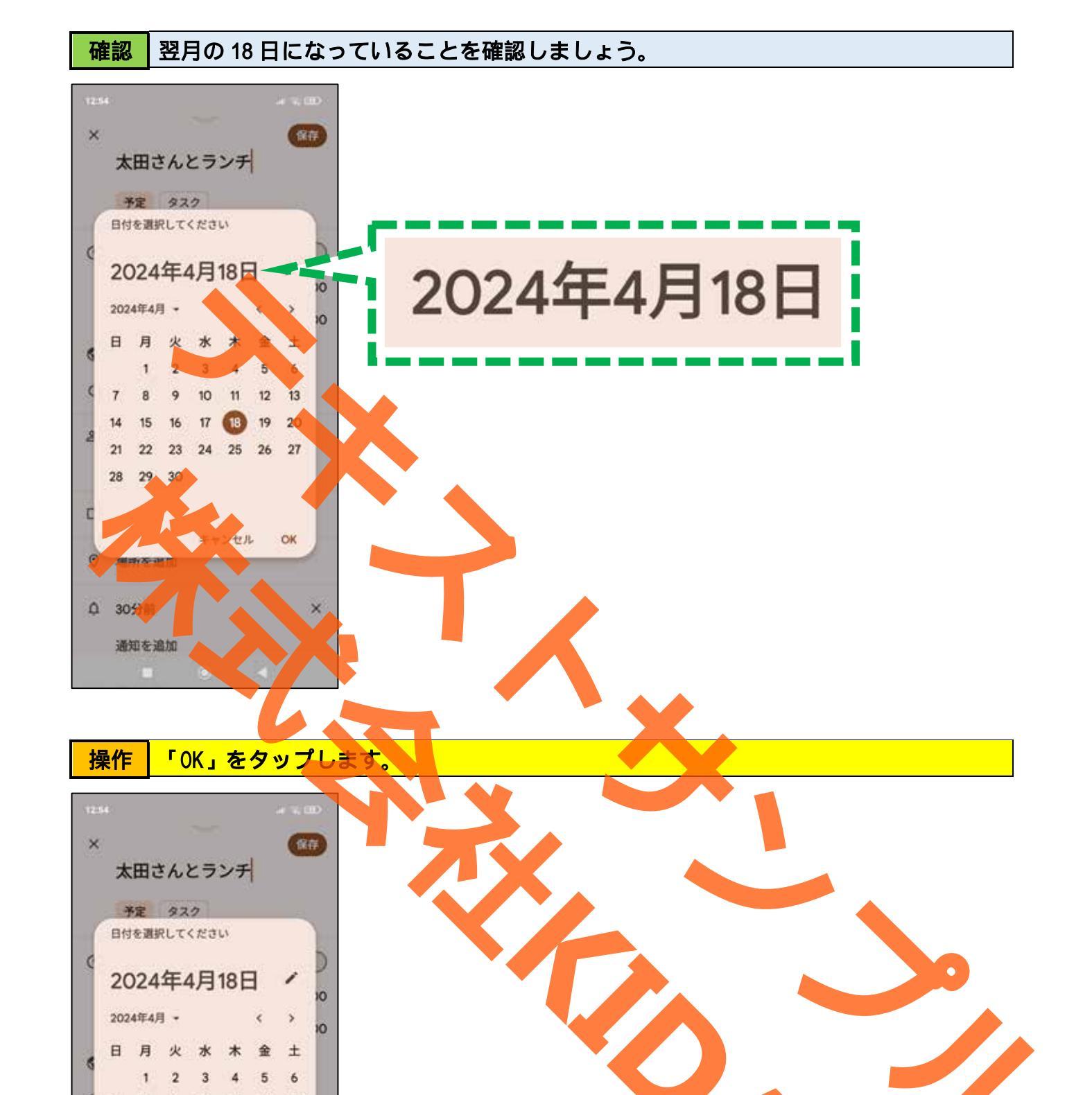

OK

- 18

キャンセル

OK

×

22 23 28 29 30

場所を追加

通知を追加

0 30分前

確認 予定の開始日が翌月の 18 日に設定されたことを確認しましょう。

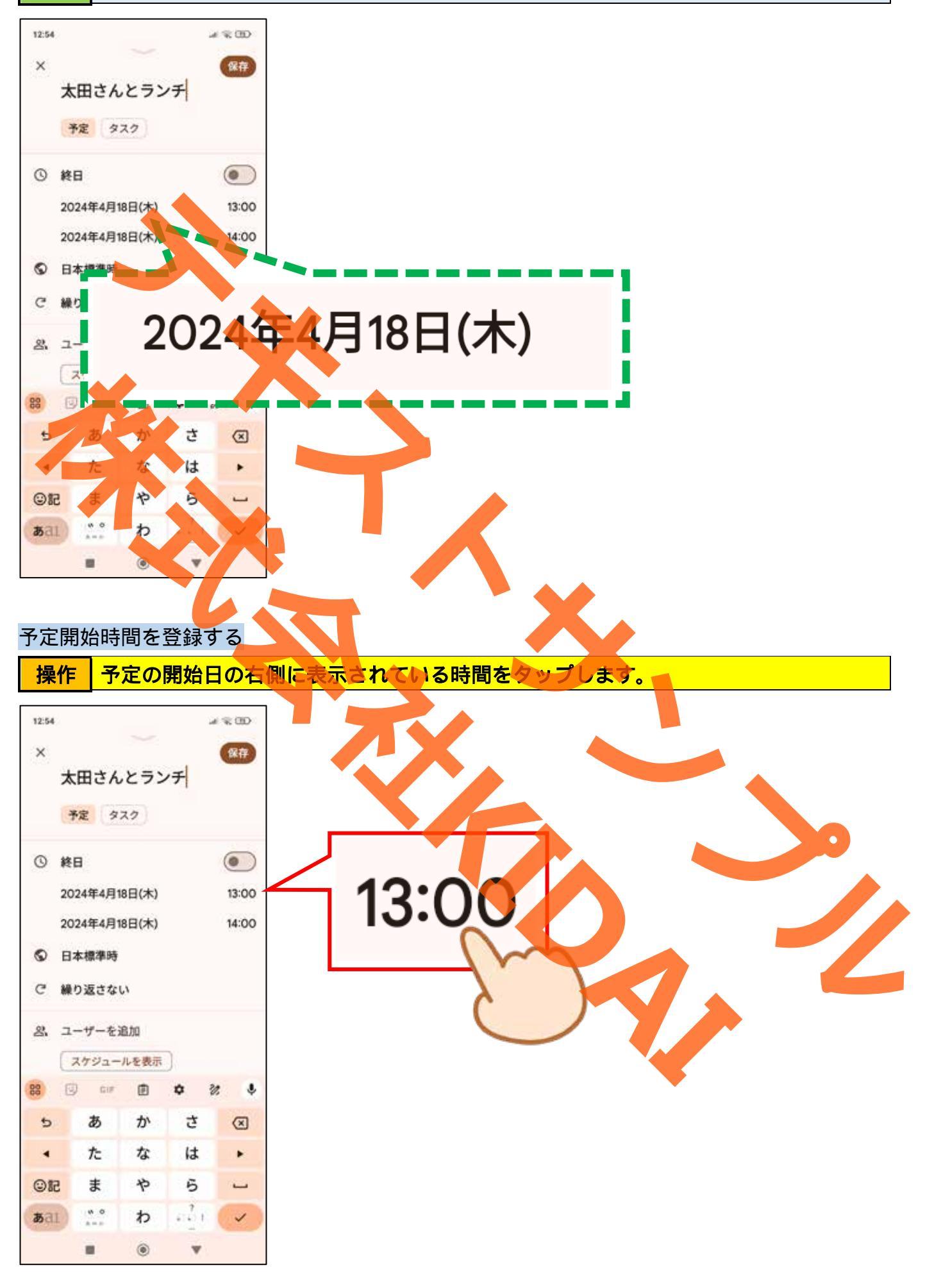

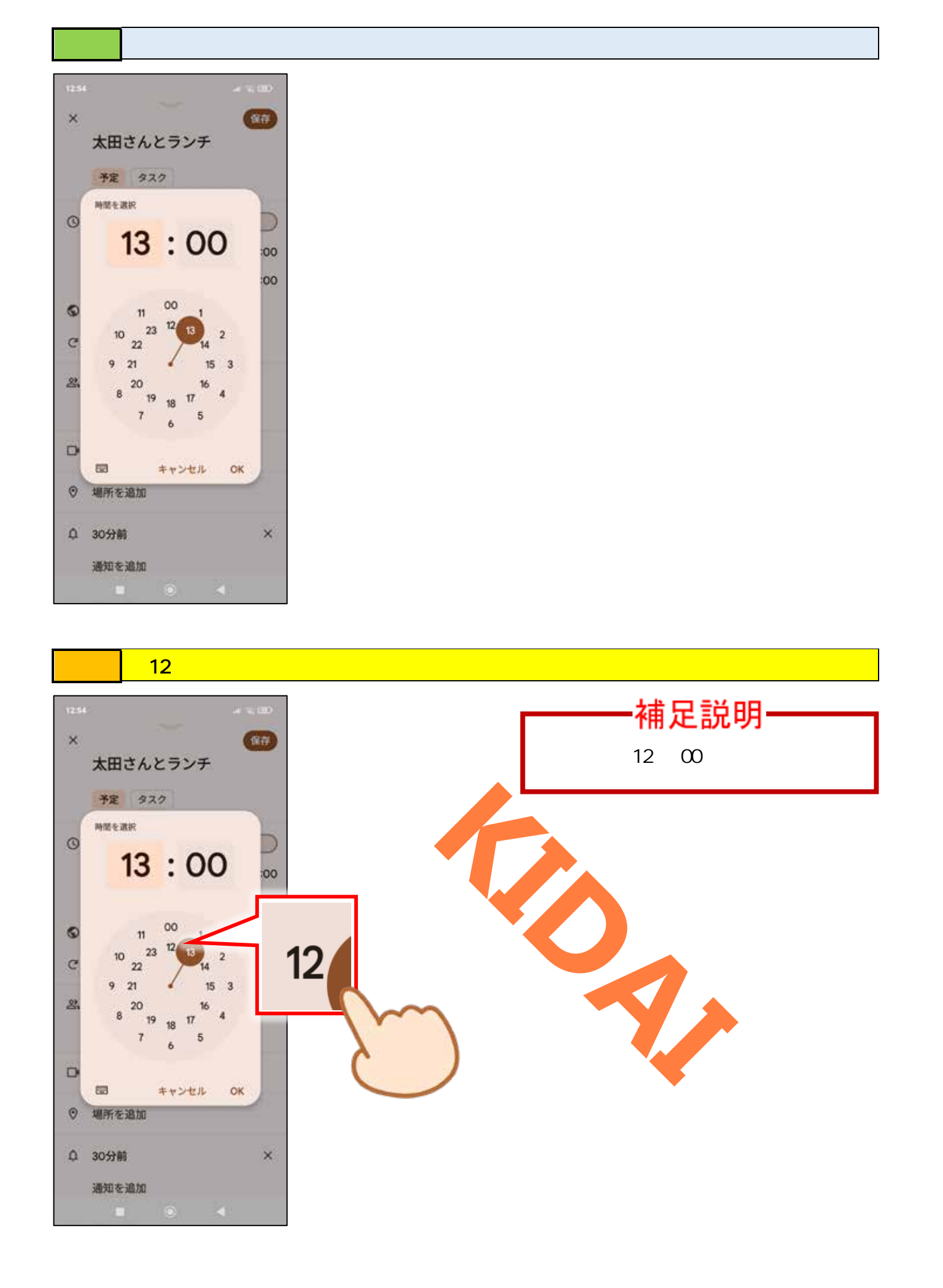

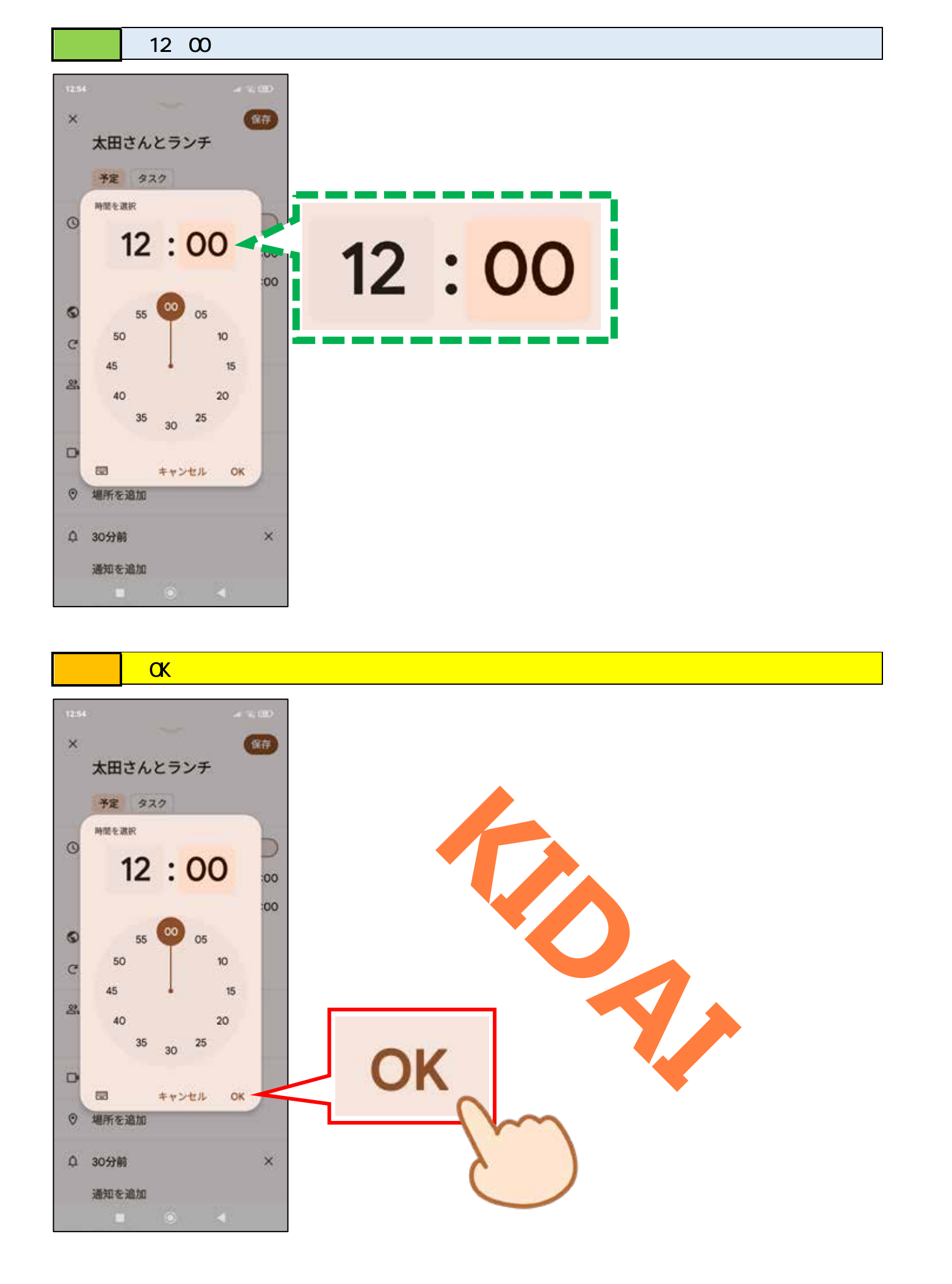

確認 予定開始時間が『12:00』となっていることを確認しましょう。

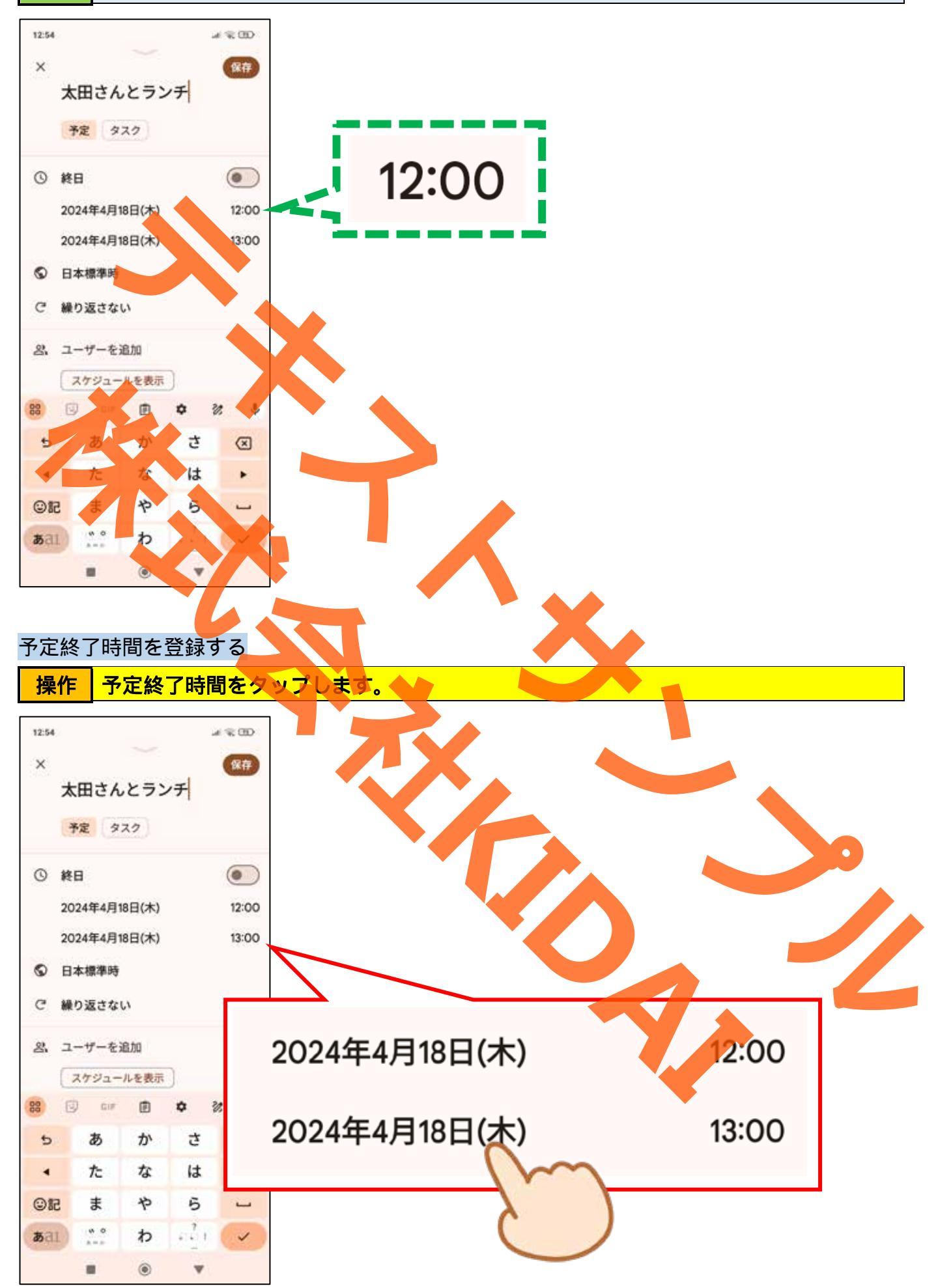

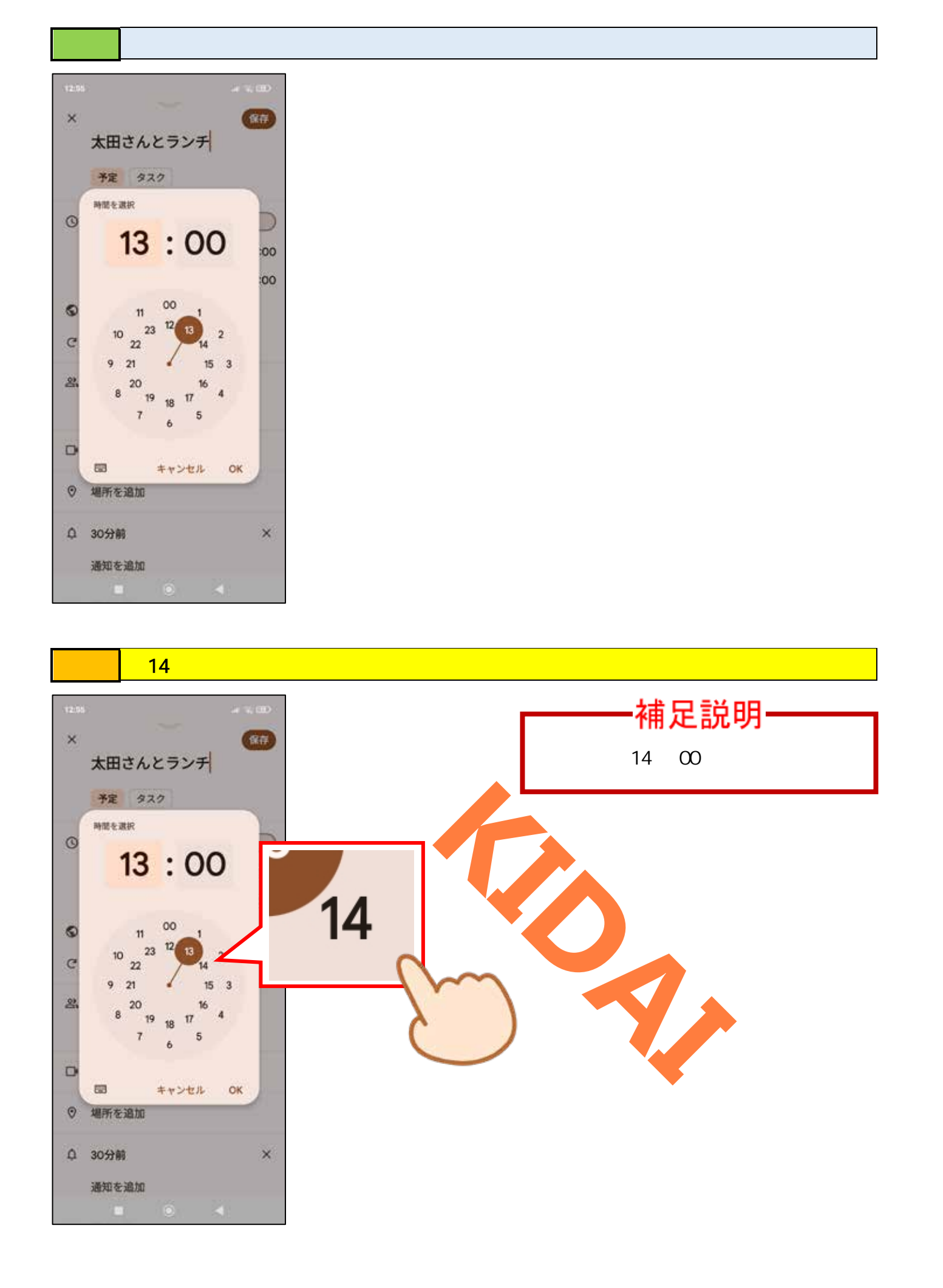

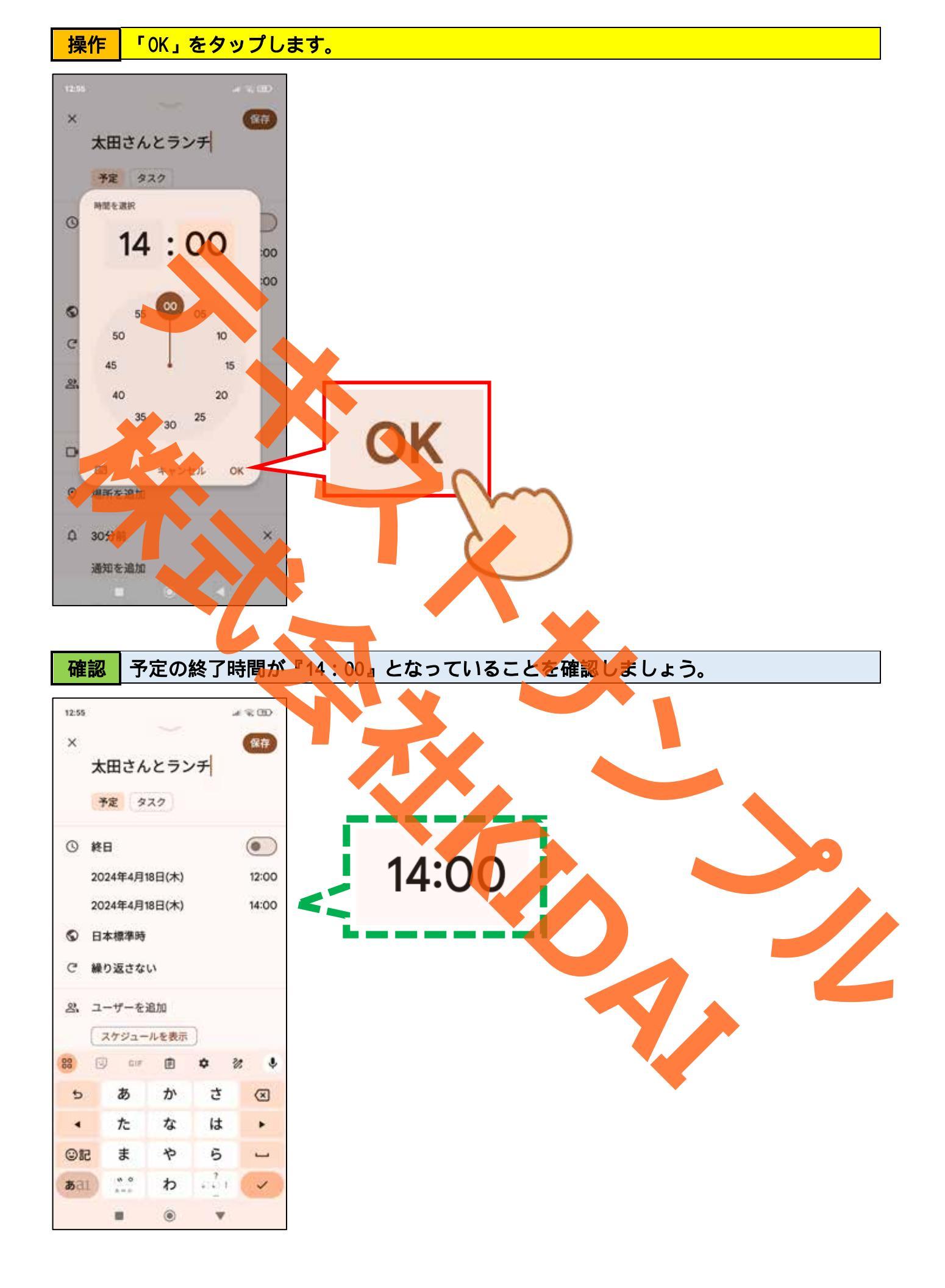

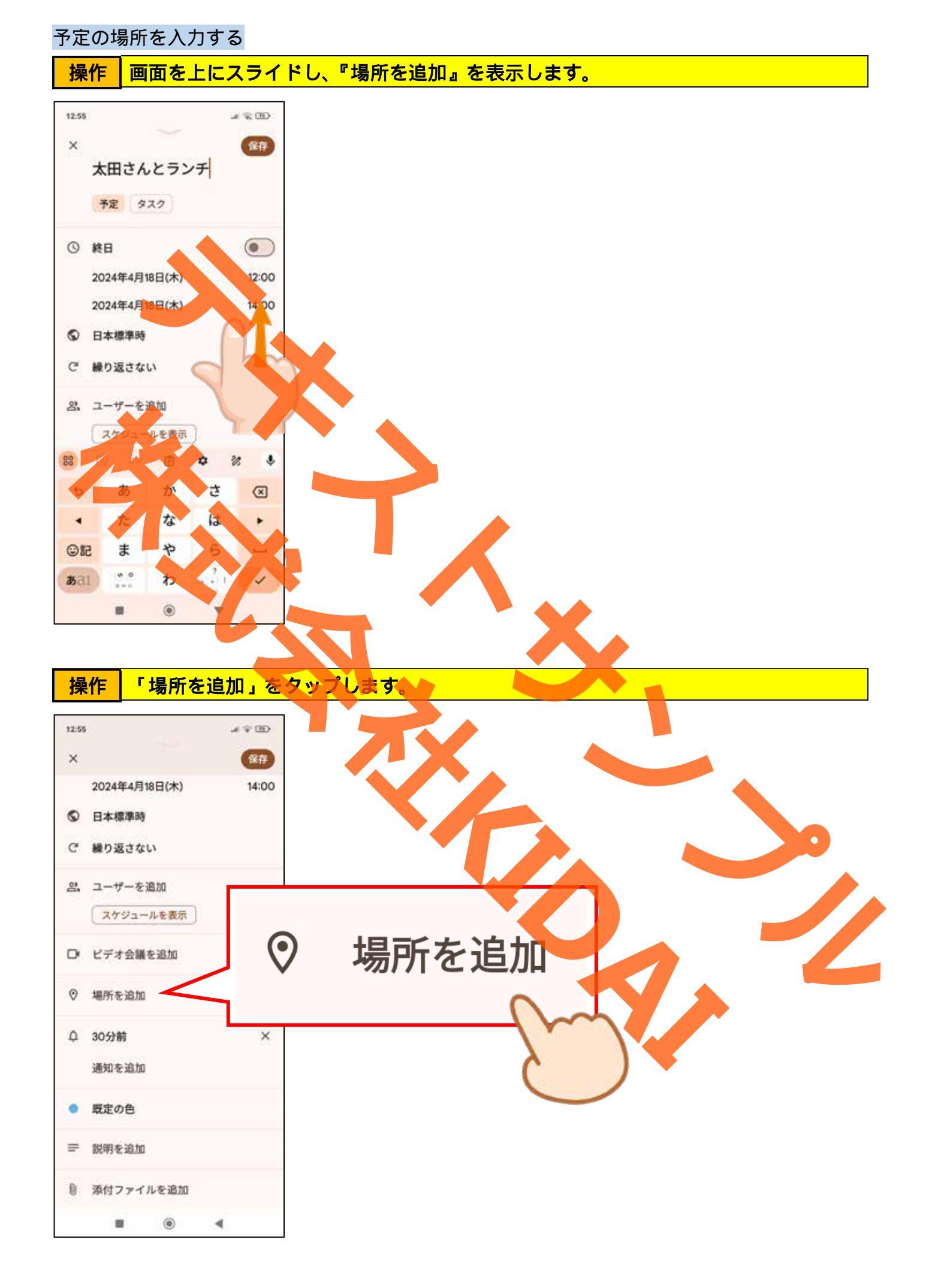

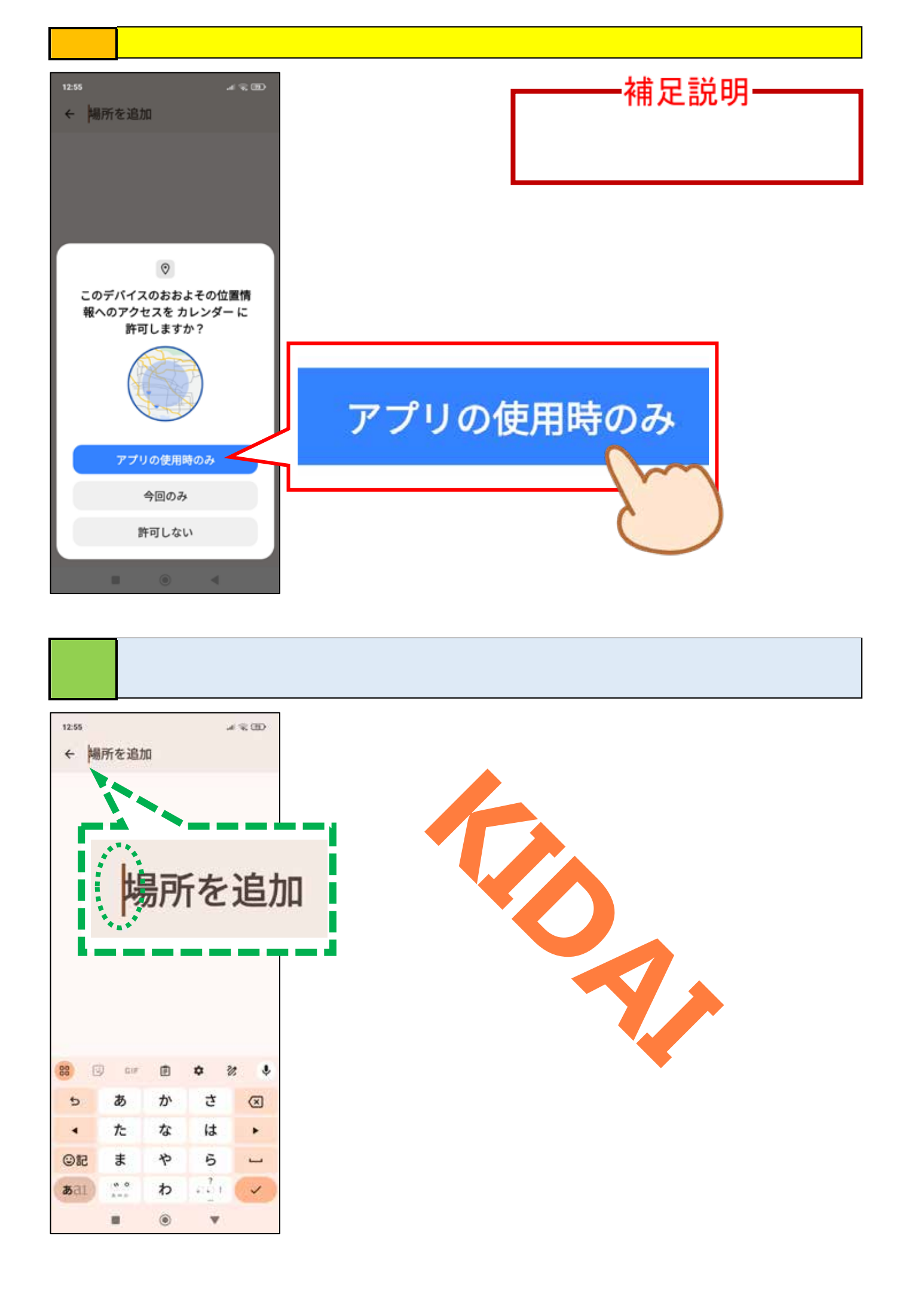

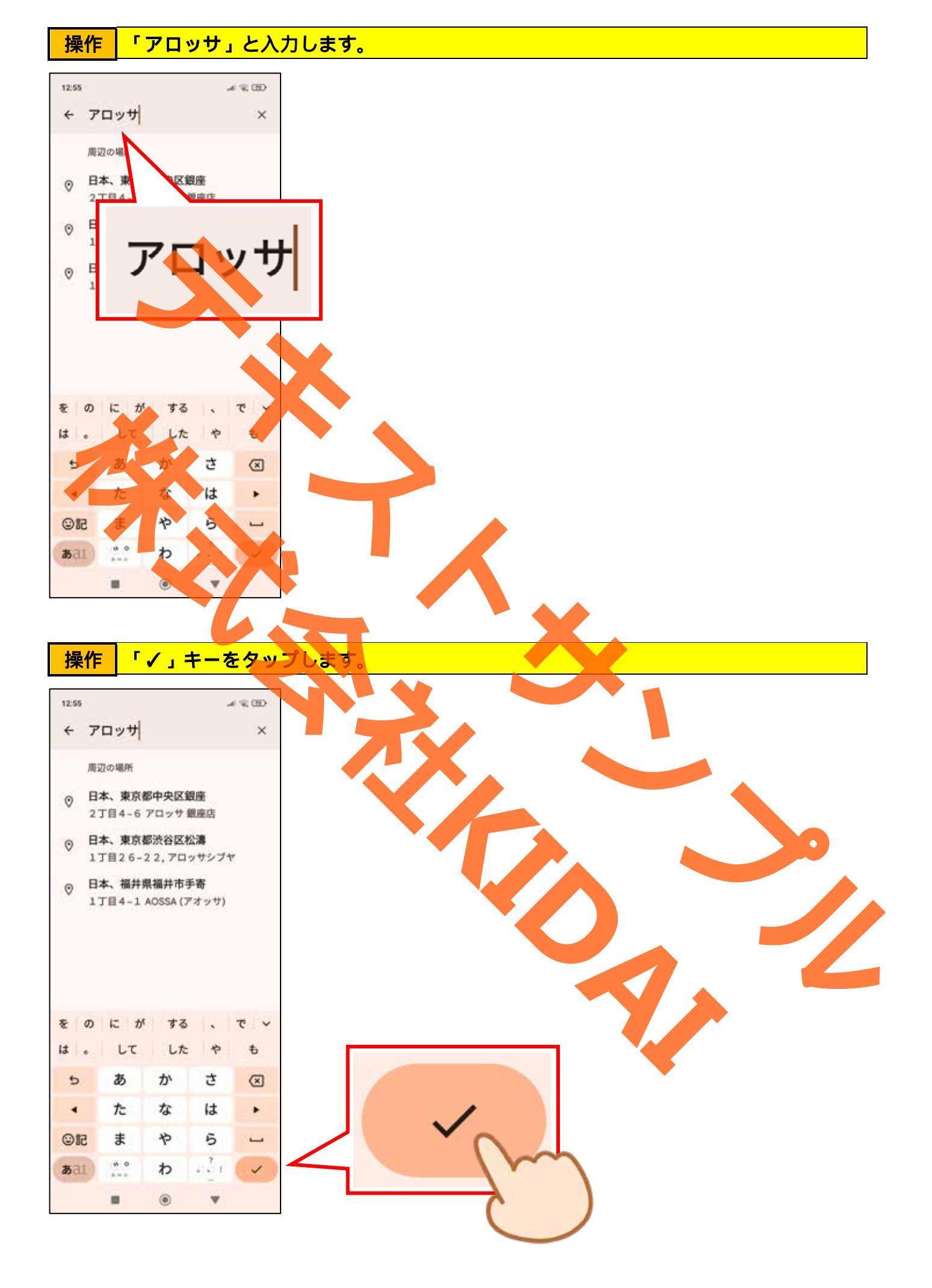

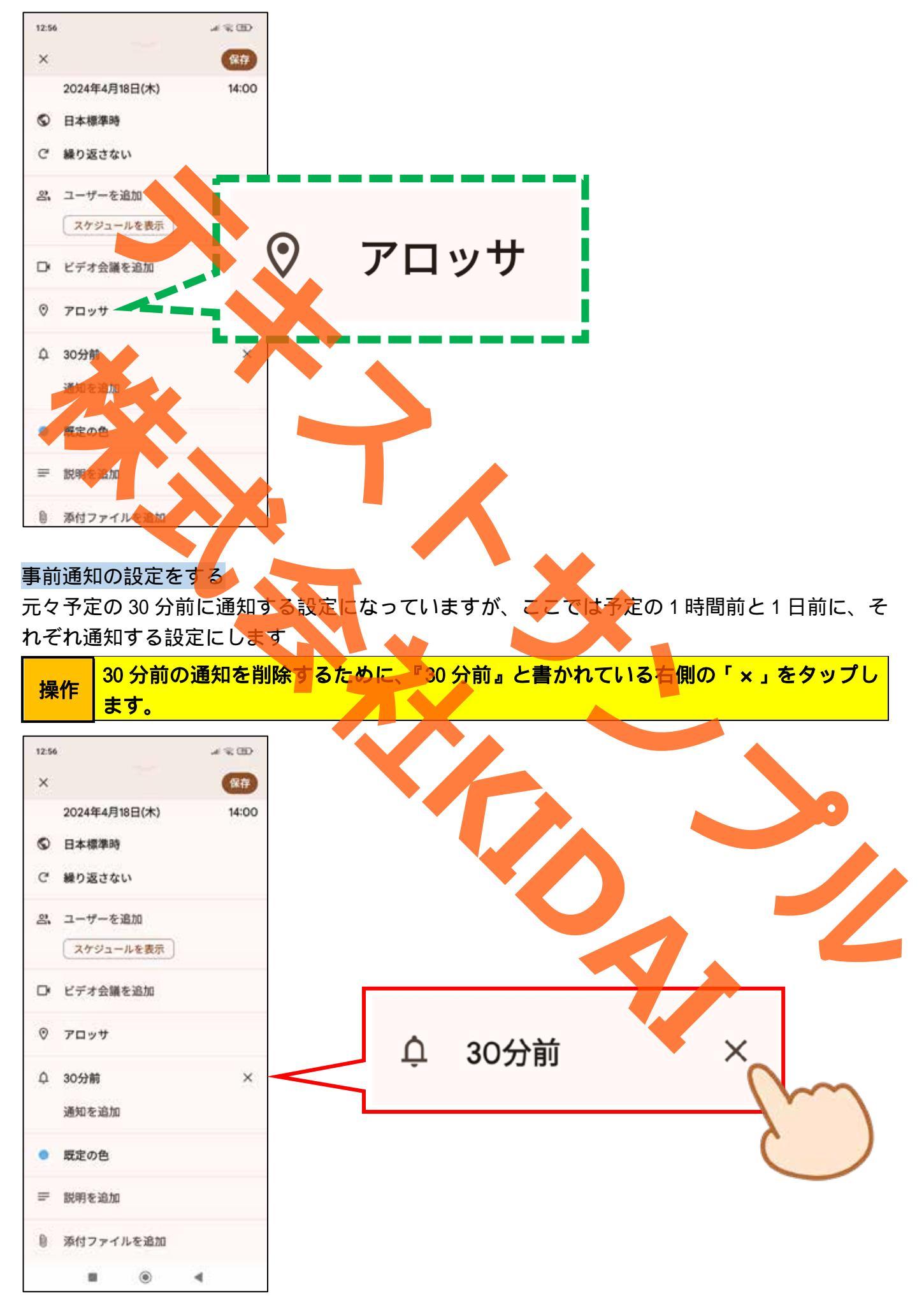

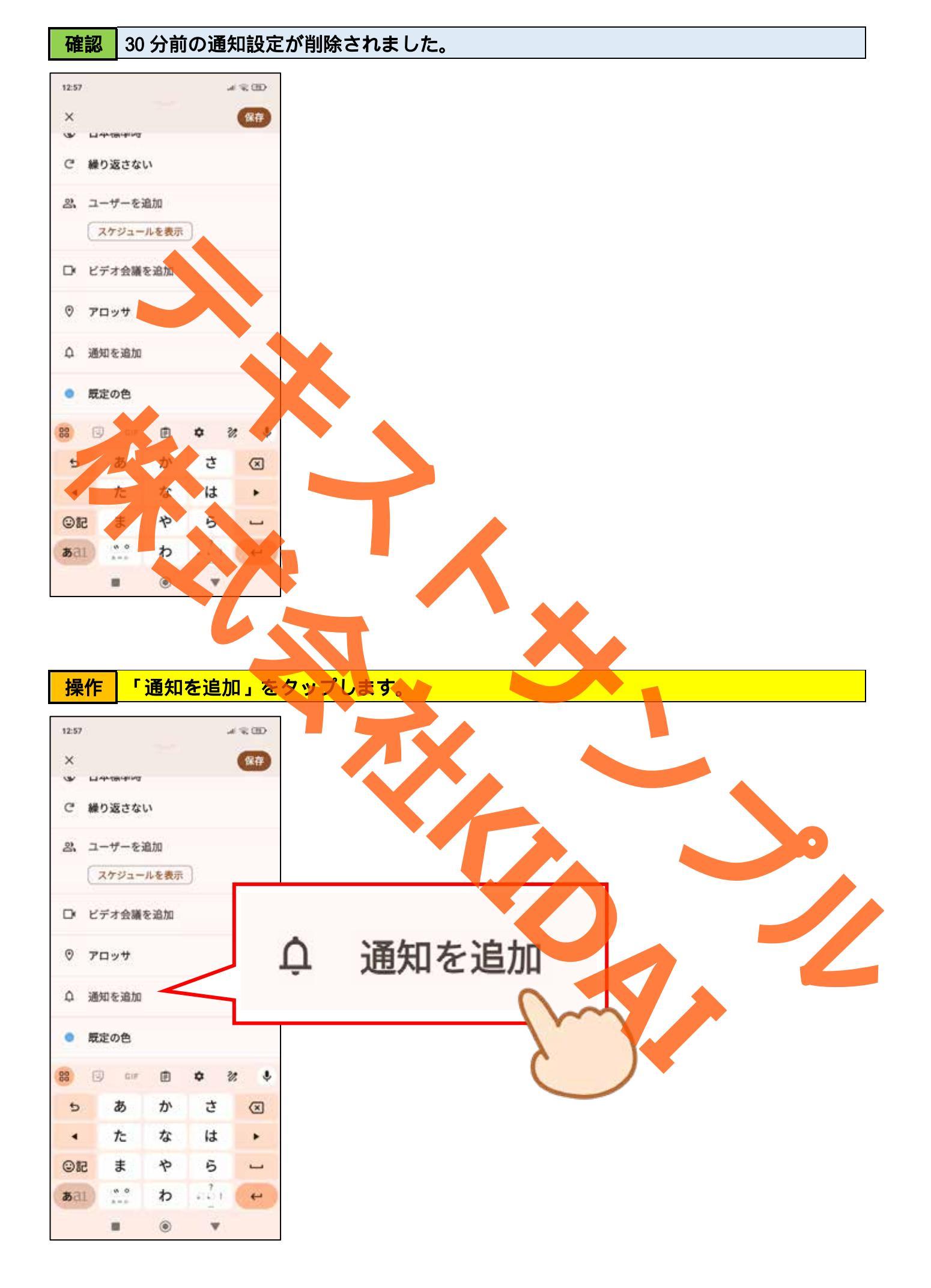

操作 「1時間前」をタップします。

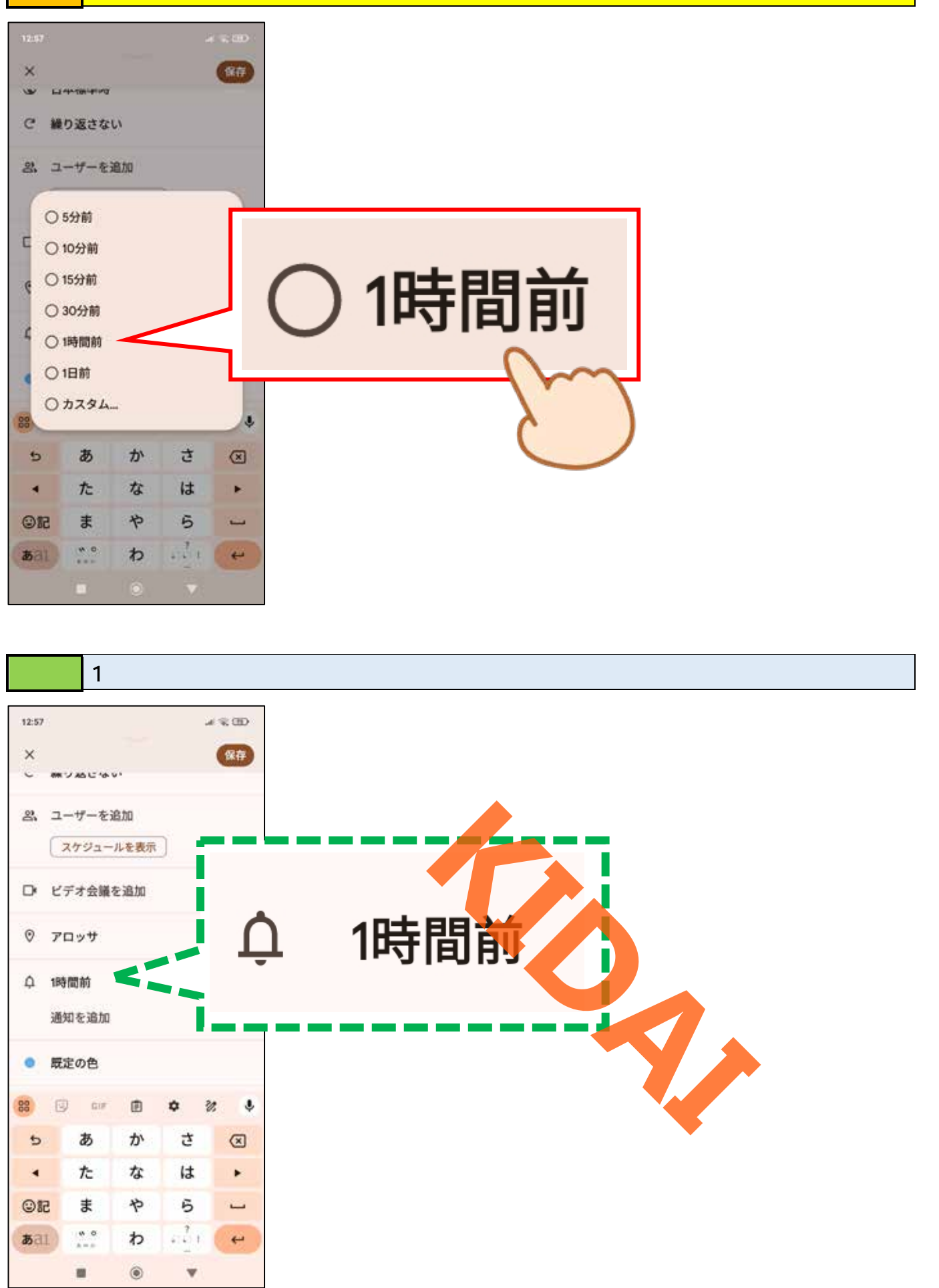

操作 『1時間前』の下に表示されている「通知を追加」をタップします。

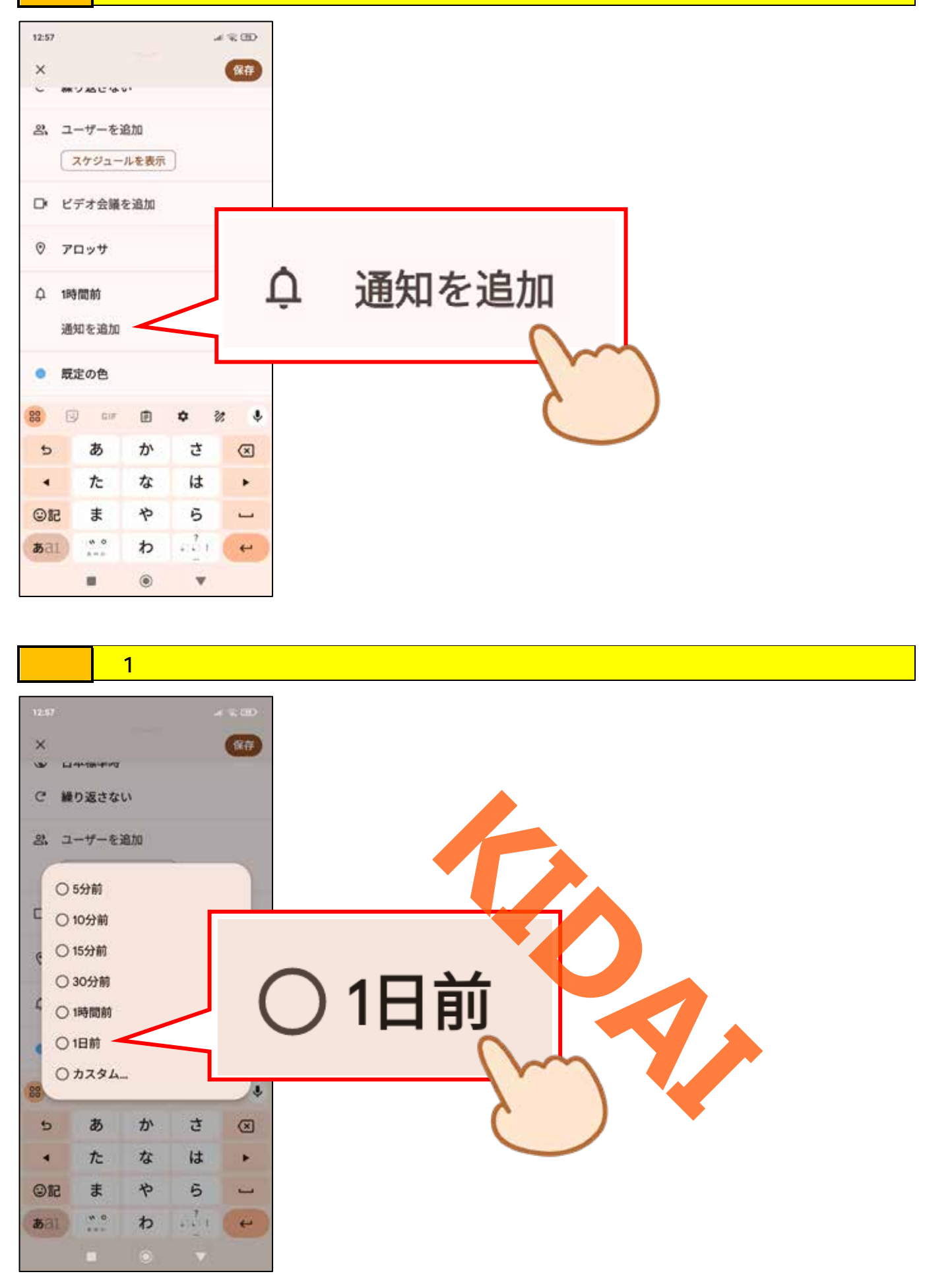

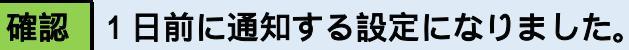

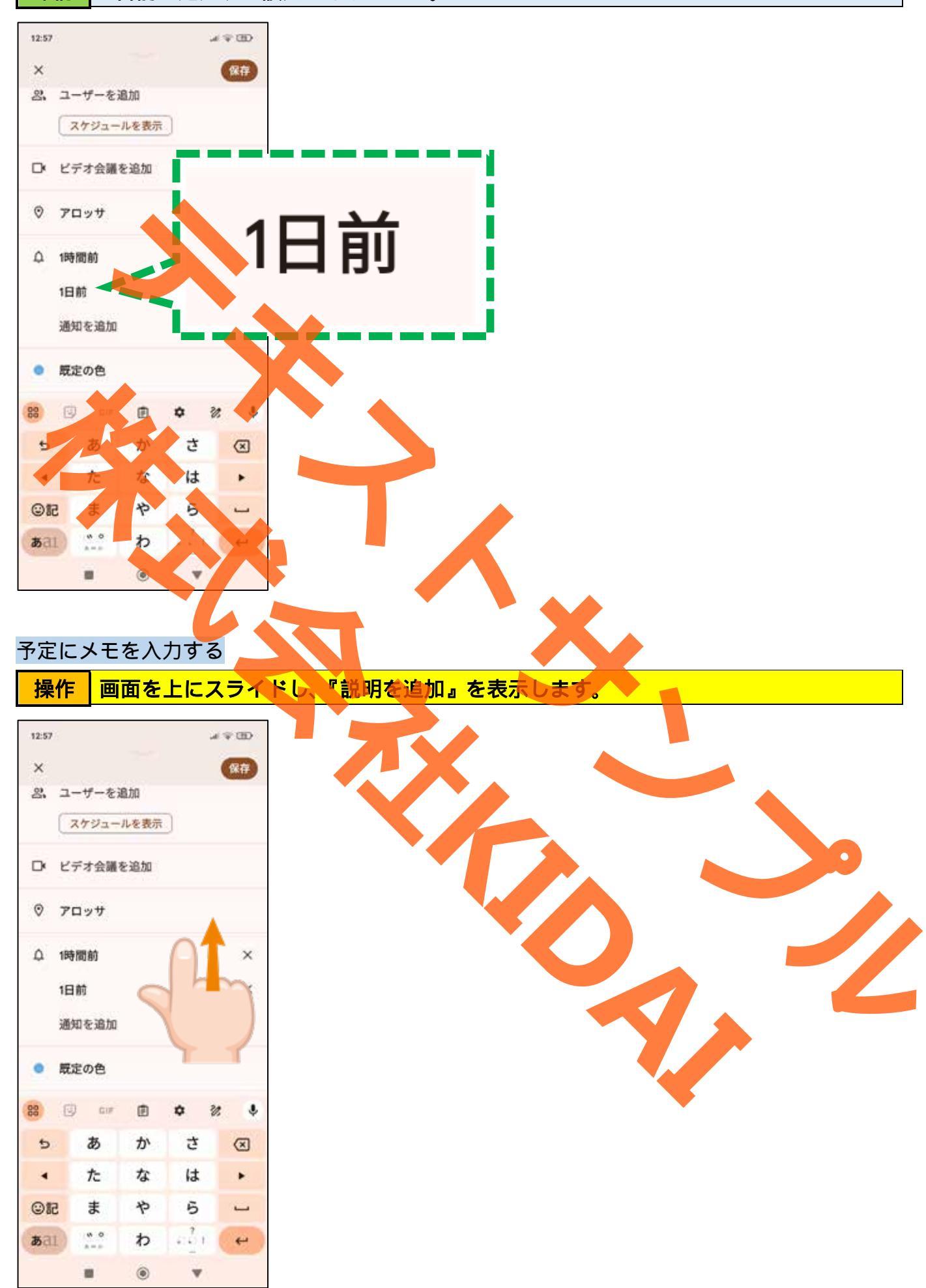

操作 「説明を追加」をタップします。

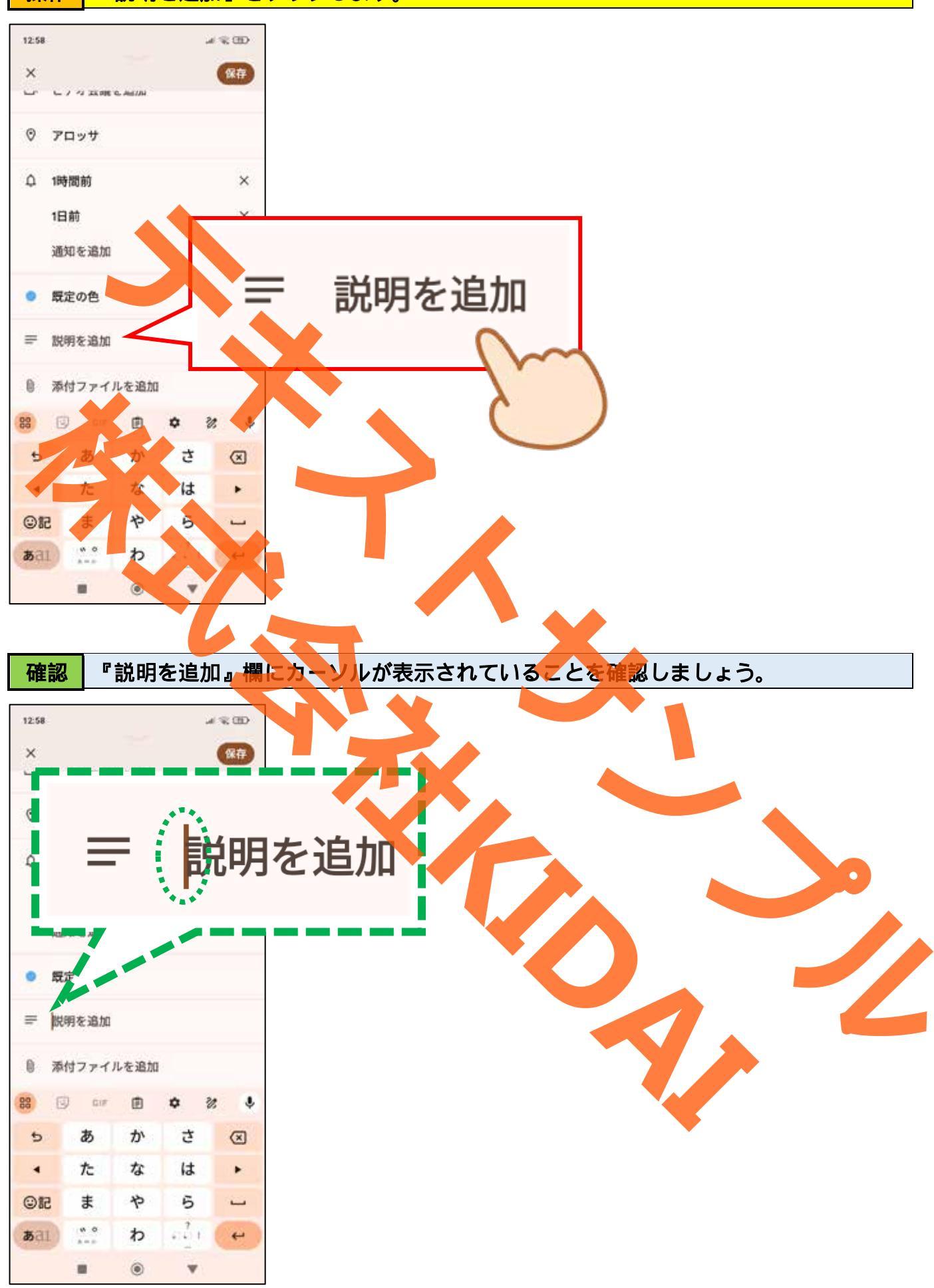

操作「お土産を持って行く」と入力します。

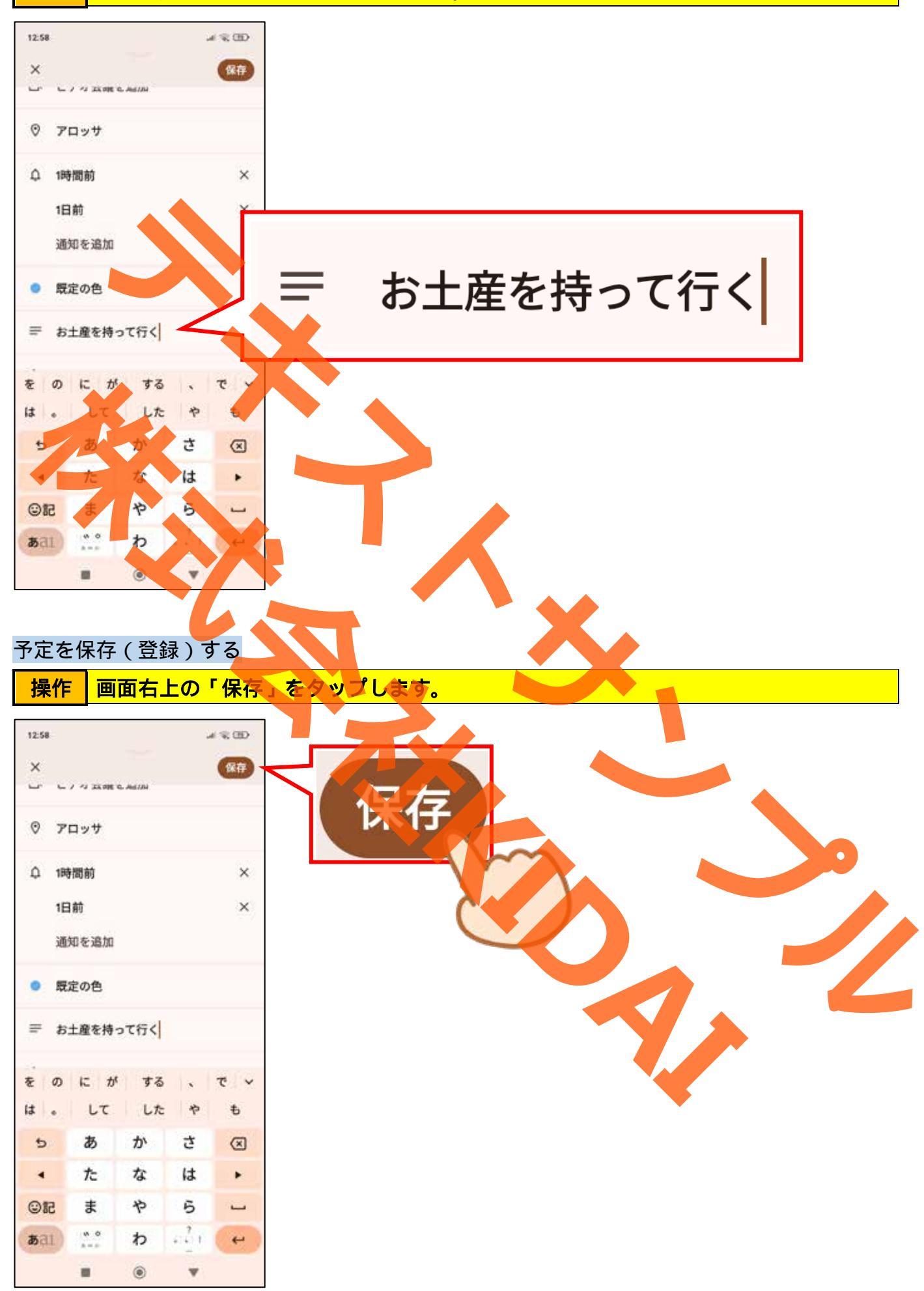

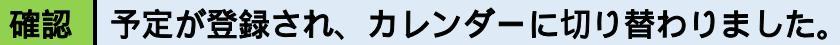

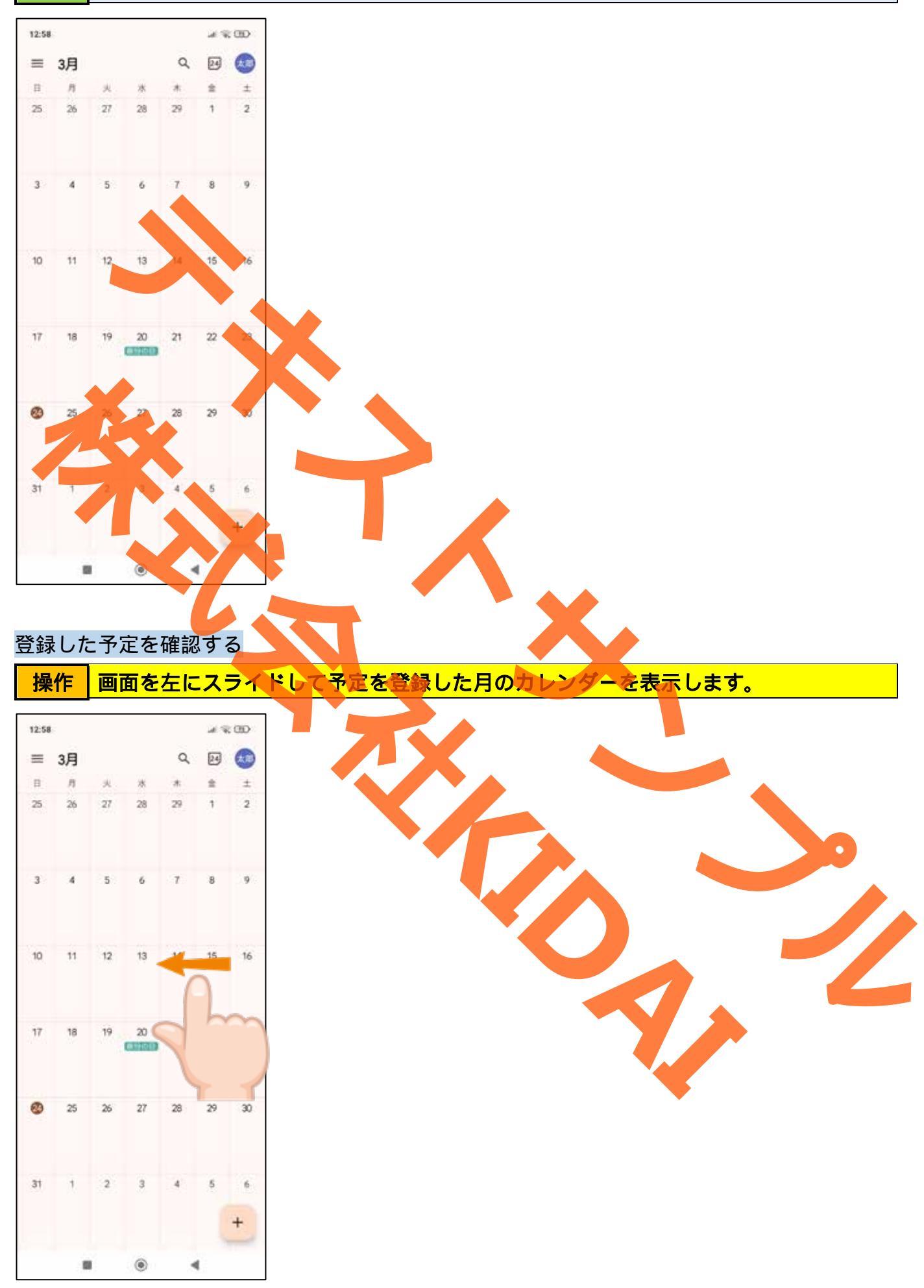

**確認**予定を登録された日にコメントが書かれていることを確認しましょう。

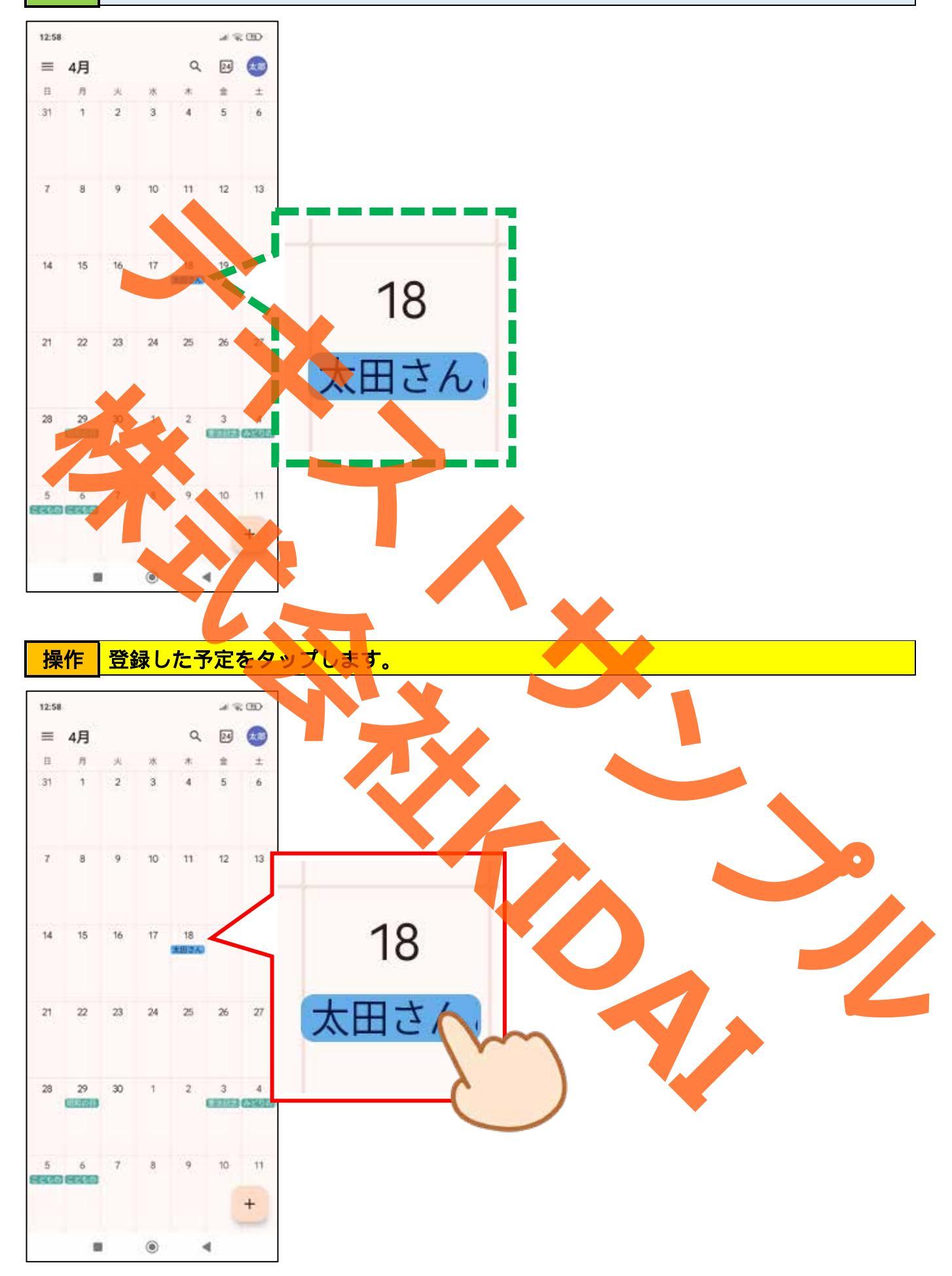

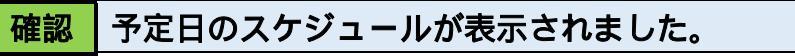

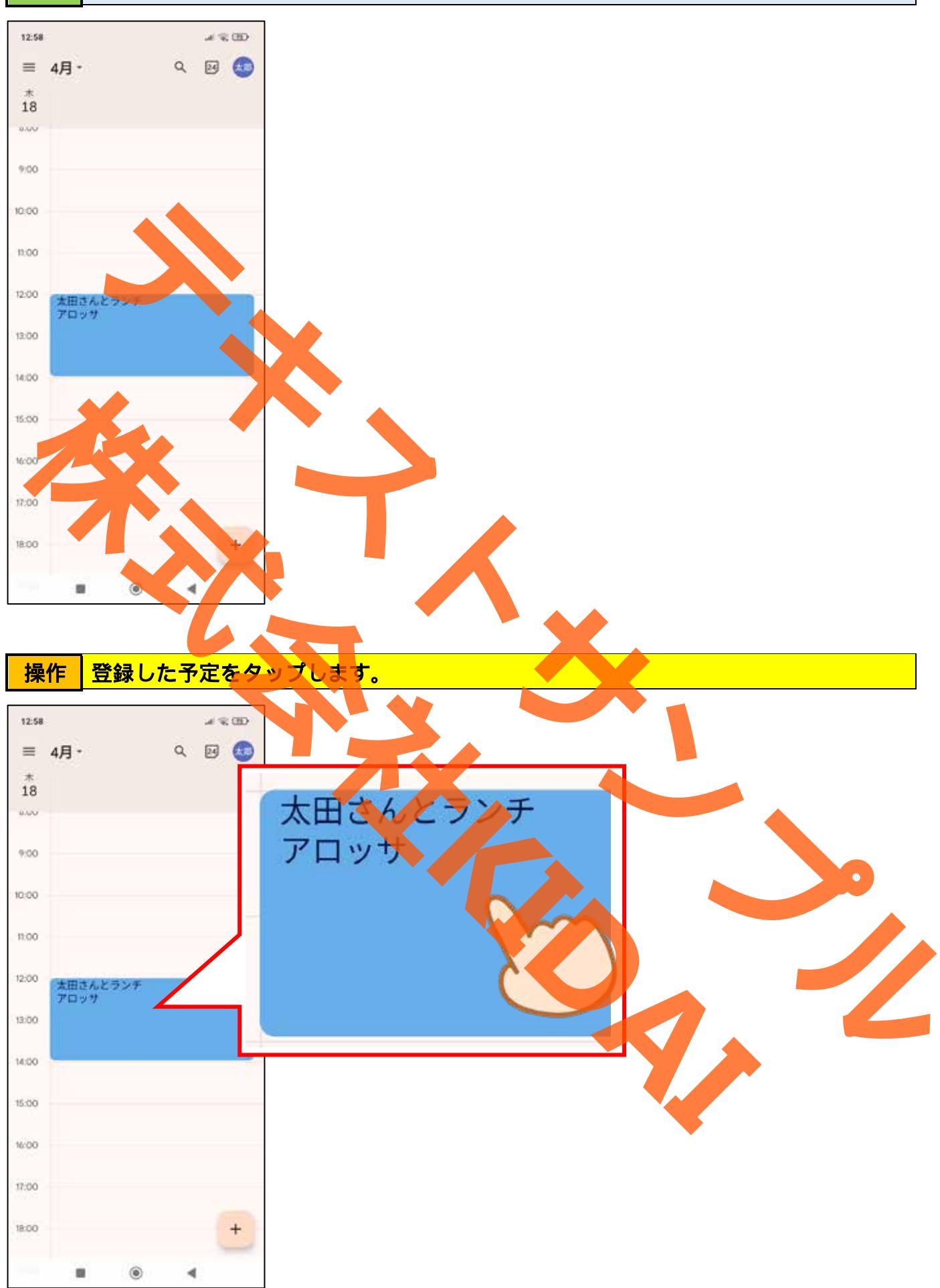

**確認** 登録した予定の詳細が表示されました。

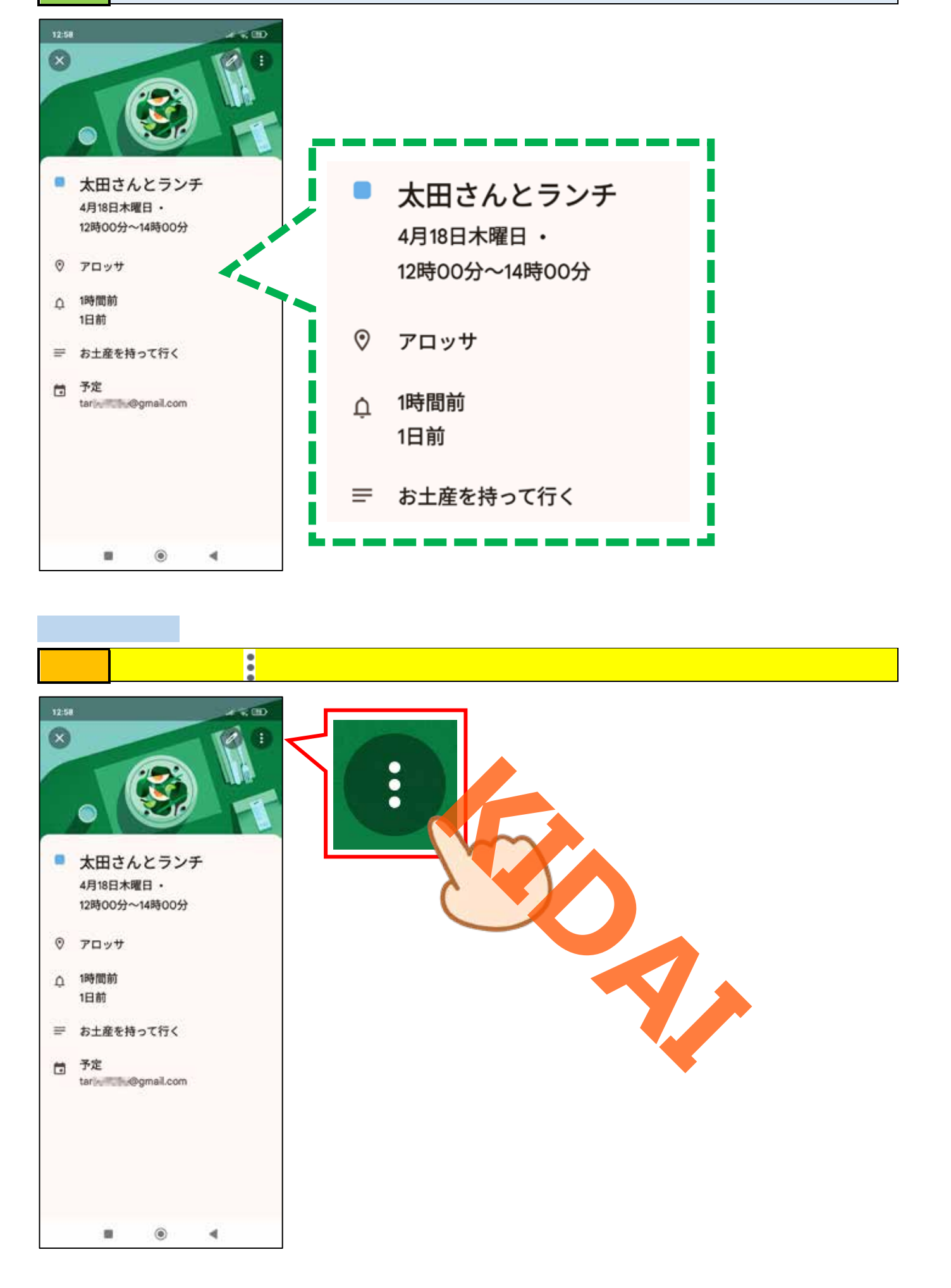

## 操作「削除」をタップします。

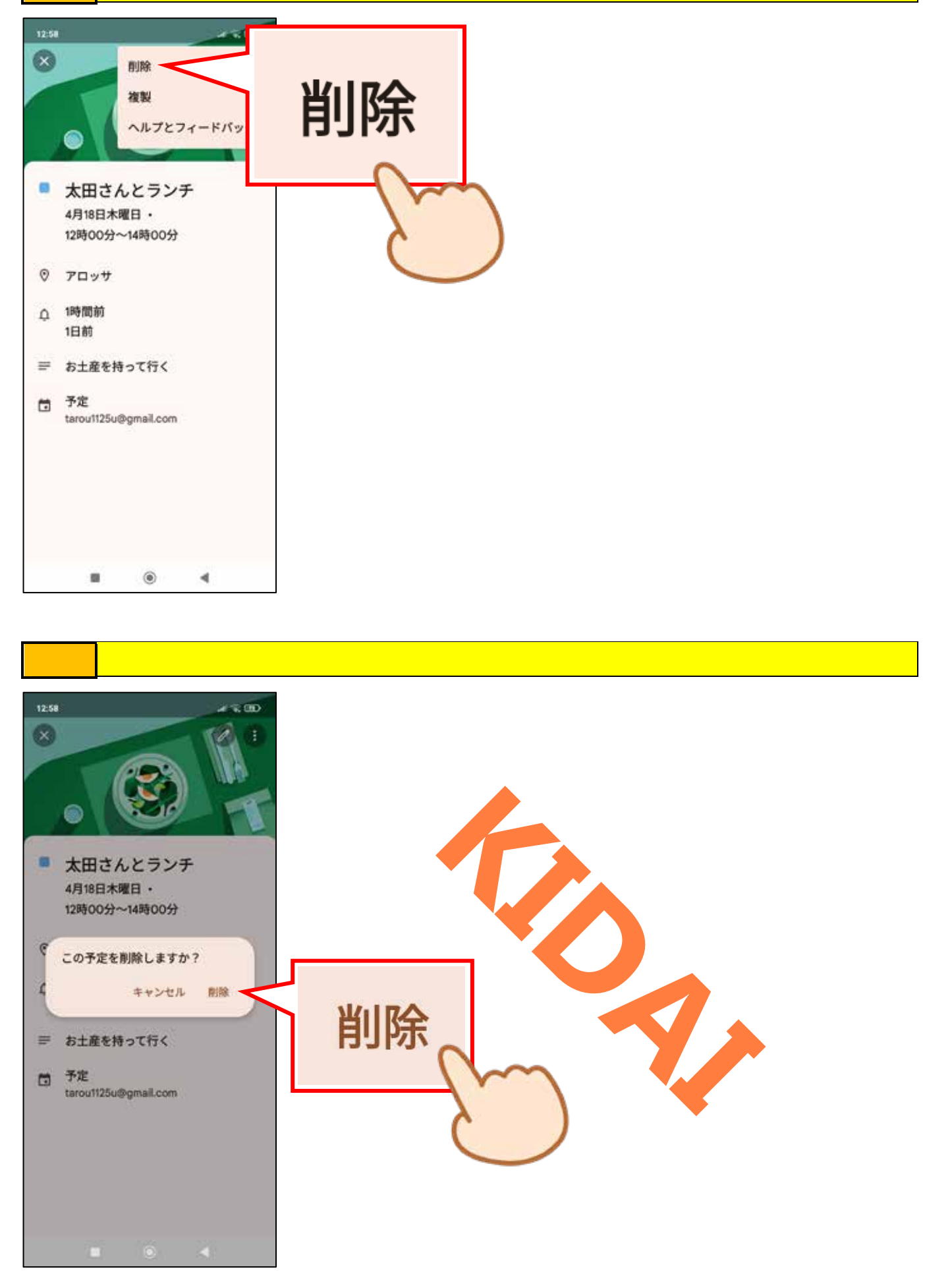

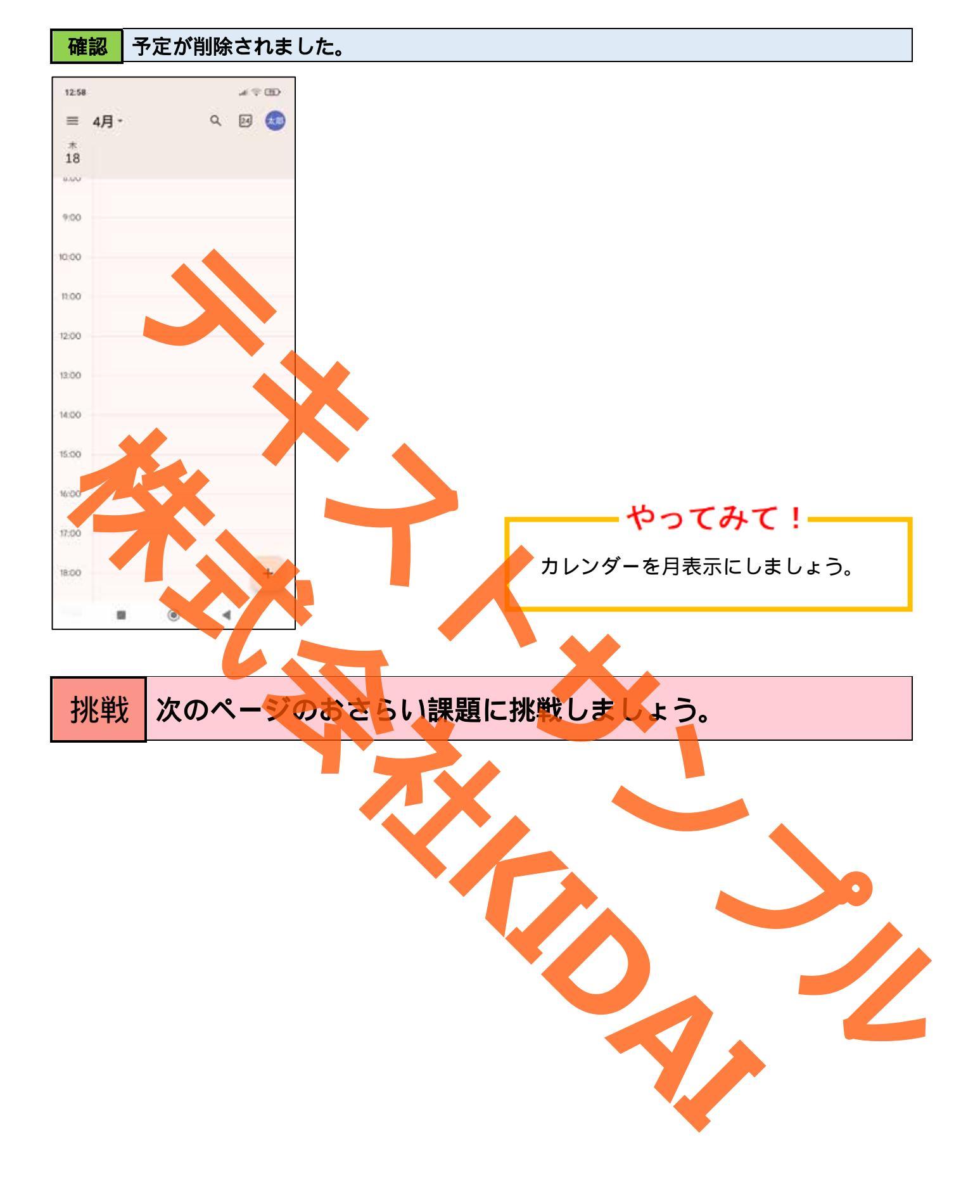

## おさらい課題

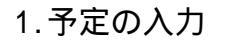

| 1-1 | .次の予定を登録しましょう。     |
|-----|--------------------|
|     | 日付 : 翌月の 19 日      |
|     | タイトル:ゲートボール        |
|     | 開始時間:11:00         |
|     | 終了時間:13:00         |
|     | 場所:高島公園            |
|     | 通知:なし              |
|     | メモ:当日、清水さんにも声をかける。 |

1-2.次の予定を登録しましょう

| 日付 : 翌月の 17日  |
|---------------|
| タイトル:歯医者      |
| 開始時間:15:00    |
| 終了時間:16:00    |
| 場所:島田歯科       |
| 通知:2時間前       |
| メモ:保険証を持っていく。 |

1-3.次の予定を登録しまし

日付:翌月の23日 タイトル:ぶどう狩り 開始時間:10:00 終了時間:12:00 場所:高梨ぶどう園 通知:1日前 メモ:費用は2000円

1-4. 次の予定を登録しましょう。

日付:2か月後の2日から10日 タイトル:オーストラリア旅行 開始時間:10:00 終了時間:20:00 場所:成田空港で待ち合わせ 通知:1日前と2時間前 メモ:パスポートを忘れずに

1-5.登録したすべての予定を削除しましょう